# TVB Handbuch

Tipps und Tricks rund um die Zimmervermietung

E THE COLDER ! . . ....

Tourismusverband Traunsee-Almtal

Stand 19. August 2020

# **TVB Handbuch**

Tipps und Tricks rund um die Zimmervermietung

### Inhaltsverzeichnis

| 1. | Erhebungsbögen4                                          |
|----|----------------------------------------------------------|
| 2. | Meldeblock oder eMeldewesen?4                            |
| ١  | Was ist ein Meldeblock?                                  |
| ١  | Was ist das eMeldewesen?                                 |
| I  | ch habe ein Hotelprogramm!                               |
| 3. | Feratel – Wie komme ich zu dem?5                         |
| ١  | WebClient? Was ist das?                                  |
| ł  | Eintrag auf der TVB Seite                                |
| ł  | Einschulung WebClient                                    |
| 4. | Der Einstieg auf den WebClient6                          |
| [  | Der Link                                                 |
| [  | Der Login                                                |
| I  | hre Login-Daten                                          |
| 5. | WebClient Feratel                                        |
| E  | Ersteinstieg WebClient                                   |
|    | Standard Einstellungen7                                  |
|    | Reiter Preise:                                           |
|    | Reiter Anreiseregeln                                     |
|    | Reiter Saisonen                                          |
|    | Reiter Verkaufsregeln (ja nach Berechtigung ersichtlich) |
| 6. | Datenwartung                                             |
| ſ  | Feratel Startseite - Überblick                           |
| 7. | Verfügbarkeiten & Preise14                               |
| ł  | Kalender                                                 |
|    | Verfügbarkeiten15                                        |
|    | Preise16                                                 |
|    | Anreiseregeln                                            |
|    | Verkaufsregeln17                                         |

### TRAUNSEE-ALMTAL

### salzkammergut

|                                                       | Zahlungs-/StornoregeIn NEU!                                                                                                    |                                                                                   |
|-------------------------------------------------------|----------------------------------------------------------------------------------------------------|-----------------------------------------------------------------------------------|
| Z                                                     | Zeitraumwartung & Zeitraum kopieren                                                                                                    | 18                                                                                |
| 8.                                                    | Stammdaten                                                                                                    | 18                                                                                |
| A                                                     | Allgemeine Daten                                                                                                    | 19                                                                                |
| E                                                     | Beschreibungen                                                                                                    | 20                                                                                |
| E                                                     | Bilder & Video                                                                                                    | 20                                                                                |
| A                                                     | Ausstattung                                                                                                    | 21                                                                                |
| 9.                                                    | Produkte                                                                                                    | 21                                                                                |
| Z                                                     | Zimmer & Appartements                                                                                                    | 21                                                                                |
| F                                                     | Packages                                                                                                    | 22                                                                                |
| ١                                                     | Verkaufsmanager                                                                                                    | 22                                                                                |
| 10                                                    | D. Erweiterte Einstellungen                                                                                                    | 23                                                                                |
| 5                                                     | Schnittstellen Wartung                                                                                                    | 23                                                                                |
| i                                                     | iCal Kalender Einstellungen                                                                                                    | 23                                                                                |
| 11                                                    | 1. Angebote/Buchungen                                                                                                    | 24                                                                                |
| 12                                                    | 2. Anfragepool                                                                                                    | 24                                                                                |
|                                                       | Aktuelle Anfragen                                                                                                    | 24                                                                                |
|                                                       |                                                                                                    |                                                                                   |
|                                                       | Bearbeitung der Anfragen über den Angebotsassistenten                                                                                                    | 26                                                                                |
|                                                       | Bearbeitung der Anfragen über den Angebotsassistenten<br>Anfrage bearbeitet                                                                                                    | 26<br>29                                                                          |
| 13                                                    | Bearbeitung der Anfragen über den Angebotsassistenten<br>Anfrage bearbeitet<br>3. Info Center                                                                                                    | 26<br>29<br>29                                                                    |
| 13<br>14                                              | <ul> <li>Bearbeitung der Anfragen über den Angebotsassistenten</li> <li>Anfrage bearbeitet</li> <li>Info Center</li> <li>Statistiken</li> </ul>                                                                                                    | 26<br>29<br>29<br>29                                                              |
| 13<br>14<br>15                                        | <ul> <li>Bearbeitung der Anfragen über den Angebotsassistenten</li> <li>Anfrage bearbeitet</li> <li>Info Center</li> <li>Statistiken</li> <li>Channel Manager</li> </ul>                                                                                                    | 26<br>29<br>29<br>29<br>29                                                        |
| 13<br>14<br>15<br>16                                  | <ul> <li>Bearbeitung der Anfragen über den Angebotsassistenten</li> <li>Anfrage bearbeitet</li> <li>Info Center</li> <li>Statistiken</li> <li>Channel Manager</li> <li>Bewertungen</li> </ul>                                                                                                    | 26<br>29<br>29<br>29<br>29<br>30                                                  |
| 13<br>14<br>15<br>16                                  | <ul> <li>Bearbeitung der Anfragen über den Angebotsassistenten</li> <li>Anfrage bearbeitet</li> <li>Info Center</li> <li>Statistiken</li> <li>Channel Manager</li> <li>Bewertungen</li> <li>Trust you</li> </ul>                                                                                                    | 26<br>29<br>29<br>29<br>29<br>30<br>30                                            |
| 13<br>14<br>15<br>16<br>17                            | <ul> <li>Bearbeitung der Anfragen über den Angebotsassistenten</li> <li>Anfrage bearbeitet</li></ul>                                                                                                    | 26<br>29<br>29<br>29<br>30<br>30<br>30                                            |
| 13<br>14<br>15<br>16<br>17                            | <ul> <li>Bearbeitung der Anfragen über den Angebotsassistenten</li> <li>Anfrage bearbeitet</li></ul>                                                                                                    | 26<br>29<br>29<br>29<br>30<br>30<br>30<br>30                                      |
| 13<br>14<br>15<br>16<br>17<br>E                       | <ul> <li>Bearbeitung der Anfragen über den Angebotsassistenten</li> <li>Anfrage bearbeitet</li></ul>                                                                                                    | 26<br>29<br>29<br>29<br>30<br>30<br>30<br>30<br>32                                |
| 13<br>14<br>15<br>16<br>17<br>[<br>F<br>18            | Bearbeitung der Anfragen über den Angebotsassistenten         Anfrage bearbeitet         3.       Info Center         4.       Statistiken         5.       Channel Manager         6.       Bewertungen         7.       Gästemeldung         Frfassung von Gästemeldungen         Pre-Checkin         8.       Kontakt                                                                                                    | 26<br>29<br>29<br>29<br>30<br>30<br>30<br>30<br>32<br>38                          |
| 13<br>14<br>15<br>16<br>17<br>E<br>F<br>18            | Bearbeitung der Anfragen über den Angebotsassistenten         Anfrage bearbeitet         3.       Info Center         4.       Statistiken         5.       Channel Manager         5.       Bewertungen         7.       Gästemeldung         Frassung von Gästemeldungen         Pre-Checkin         8.       Kontakt         Technische Probleme - Support                                                                                                    | 26<br>29<br>29<br>29<br>30<br>30<br>30<br>30<br>32<br>38<br>38                    |
| 13<br>14<br>15<br>16<br>17<br>[<br>[<br>18<br>18      | Bearbeitung der Anfragen über den Angebotsassistenten         Anfrage bearbeitet         3.       Info Center                                                                                                    | 26<br>29<br>29<br>29<br>30<br>30<br>30<br>30<br>32<br>38<br>38<br>38              |
| 13<br>14<br>15<br>16<br>17<br>[<br>[<br>[<br>18<br>18 | Bearbeitung der Anfragen über den Angebotsassistenten         Anfrage bearbeitet         3.       Info Center         3.       Info Center         4.       Statistiken         5.       Channel Manager         6.       Bewertungen         7.       Gästemeldung         Pre-Checkin       Pre-Checkin         8.       Kontakt         Technische Probleme - Support       Unsere eCoaches         Andrea Hofmann       Fehler! Textmarke nicht d                      | 26<br>29<br>29<br>29<br>30<br>30<br>30<br>30<br>32<br>38<br>38<br>38<br>efiniert. |
| 13<br>14<br>15<br>16<br>17<br>E<br>F<br>18            | Bearbeitung der Anfragen über den Angebotsassistenten         Anfrage bearbeitet         3.       Info Center         4.       Statistiken         5.       Channel Manager         6.       Bewertungen         7.       Gästemeldung         Pre-Checkin       Pre-Checkin         8.       Kontakt.         Technische Probleme - Support       Unsere eCoaches.         Andrea Hofmann       Fehler! Textmarke nicht d         Julia Hofstätter       Julia Hofstätter | 26<br>29<br>29<br>29<br>30<br>30<br>30<br>30<br>30<br>38<br>38<br>efiniert.<br>38 |

### 1. Erhebungsbögen

Erhebungsbögen sind dazu da, dass der TVB die Grunddaten der Unterkunft in Feratel eingeben kann. Im Fragebogen wird von Preisen über Ausstattung alles gefragt und je vollständiger ist, desto weniger Fragen tauchen bei der Grunderstellung auf.

Gerne senden wir Ihnen einen Erhebungsbogen zu. Bitte nehmen Sie hier Kontakt mit uns unter <u>edv@traunsee-almtal.at</u> auf.

### 2. Meldeblock oder eMeldewesen?

### Was ist ein Meldeblock?

Ein Meldeblock ist ein **Block** mit **Meldezettel**, der für das **Gästemeldewesen** für die **An**und **Abmeldung** notwendig ist. **Pro Gast** gibt es **3 Zettel** (die Farben variieren je nach Gemeinde), einen **Original** (wo der Gast darauf schreibt und unterschreibt) und **zwei Durchschläge** (einmal Anmeldung und einmal Abmeldung). Die Durschläge sind an die Gemeinde innerhalb von 48 Stunden zu bringen und das Original muss **3 Jahre aufbewahrt** werden und bei **Kontrolle** vorgewiesen werden.

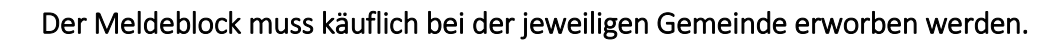

### Was ist das eMeldewesen?

Das eMeldwesen erfüllt **denselben Zweck wie** der **Meldeblock**, ist aber elektronisch und man muss hier keine Meldezettel an die Gemeinde bringen, da diese **elektronisch übermittelt** werden. Das eMeldewesen ist **KOSTENLOS** und die Kosten werden vom TVB getragen. Das elektronische Meldeblatt gehört bei Anreise einmal **ausgedruckt**, damit der **Gast unterschreiben** kann und muss auch wie beim Meldeblock **3 Jahre aufbewahrt** werden und bei **Kontrolle vorgewiesen** werden. Die Erklärung zum eMeldewesen finden Sie unter **Gästemeldungen** im Punkt 17.

### Ich habe ein Hotelprogramm!

Viele Programme bieten schon eine Schnittstellenfunktion an und hier können die Meldezettel aus dem Hotelprogramm auf Feratel übertragen werden. Nähere Infos, ob Ihr Programm dies anbietet, bekommen Sie unter <u>edv@traunsee-almtal.at</u>

- Telefon
- Titelbild

### 3. Feratel – Wie komme ich zu dem?

### WebClient? Was ist das?

Der WebClient ist das Onlinewartungstool für die Ihre Unterkunft. Je nach Berechtigung und Gemeinde kann ein Vermieter und/oder Vermietergruppe diverse Datenbereiche

gewartet bzw. eingesehen werden. Über ein Login können auch mehrere Objekte/Betriebe verwaltet und eingepflegt werden.

Zugang und Einschulung bekommen Sie von einem Mitarbeiter des TVBs. Terminvereinbarung unter edv@traunsee-almtal.at

### Eintrag auf der TVB Seite

Jeder Vermieter in einem TVB hat das Recht, dass dieser auf der Traunsee-Almtal Homepage dargestellt/gelistet wird. Hierzu benötigt der TVB einen ausgefüllten Erhebungsbogen, um die Daten einzupflegen.

Der Eintrag ist KOMPLETT KOSTENLOS und wird automatisch auf die Seiten vom Salzkammergut, Oberösterreich und Österreich überspielt.

Änderungen und neu Anlagen am bestehenden Eintrag sind in ca. 2 Tagen auf den Seiten ersichtlich und die Einträge müssen min. 50% der Datenqualität erfüllen, damit diese überall Online dargestellt werden können.

Hierfür wird benötigt:

- Anschrift (Straße, Ort)
- Bezeichnung (Unterkunftsname=
- Geo-Koordinaten (Standort) •
- Kategorisierung (Hotel, Privatzimmer,...)
- Beschreibung (Text)

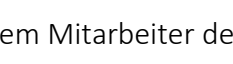

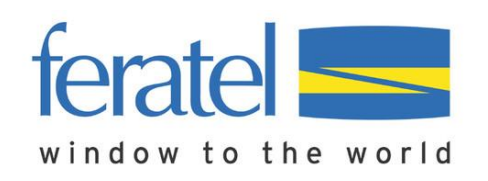

Der Erhebungsbogen bitte an <u>edv@traunsee-almtal.at</u> zu senden, damit sich hier ein Mitarbeiter des TVBs kümmern kann.

### Einschulung WebClient

Nach der **Termin**- und **Ortsvereinbarung** der Schulung unter <u>edv@traunsee-almtal.at</u> findet eine 1 stündige Einschulung mit einem der eCoaches statt. Hier können wir gerne sie besuchen oder Sie kommen zu uns ins Büro.

Gerne dürfen wir Sie darauf hinweisen, dass sich unter jedem Punkt in Feratel die jeweiligen **Schulungsvideos** (passend zum Thema) befinden.

Wir empfehlen sich ungefähr einmal im Jahr mit einem Mitarbeiter des TVBs einen Termin zu vereinbaren für Auffrischung, sowie unser Schulungsangebote zu nutzen! (Bei Mitarbeiterwechsel im Betrieb ist eine Schulung notwendig!)

### 4. Der Einstieg auf den WebClient

### Der Link

Unter <u>https://traunsee-almtal.salzkammergut.at/vermieter-support.html</u> finden Sie den Button Feratel Login und hier können Sie sich einloggen.

### Der Login

In der nachfolgende Login Maske sind der Benutzernamen und das Passwort einzutragen. Die

jeweiligen Daten finden Sie unter Ihre Login Daten oder können Sie unter edv@traunsee-

#### <u>almtal.at</u> abfragen.

|                                                | feratel <b>Deskline</b> ®<br>WebClient                                               |  |
|------------------------------------------------|--------------------------------------------------------------------------------------|--|
| Benutzername<br>Benutzername                   | Passwort<br>Passwort -> Anmelden                                                     |  |
| <ul> <li>Für das nächste Mal merken</li> </ul> | Browser-Information<br>Mit Ihrem Login akzeptieren Sie unserere Datenschutzerklärung |  |
| Ihre Login-Daten                               |                                                                                      |  |
| Benutzer:                                      |                                                                                      |  |
| Passwort:                                      |                                                                                      |  |

### 5.WebClient Feratel

### Ersteinstieg WebClient

### Standard Einstellungen

Beim ersten Einstieg erscheint das Feld "Standard Einstellungen bestätigen" – diese müssen vorab überprüft und gewartet werden (Preise, Verpflegung, …). Klickt dazu auf das blaue Feld "Standardeinstellungen prüfen".

| rort | Standard Einstellungen bestätigen                                                                                                    | × |
|------|----------------------------------------------------------------------------------------------------|---|
| An   | Die Standard-Einstellungen wurden für folgendes Objekt automatisch eingestellt.<br>Diese müssen überprüft und von Ihnen bestätigt werden!<br>• Musterhotel feratel |   |
| Übe  | Abbrechen Standard Einstellungen prüfen                                                                                                    |   |

Für den Ersteinstieg in den Webclient müssen vorab die Standardeinstellungen für den Betrieb geprüft und eingegeben werden. Dazu einfach auf "bearbeiten" (im jeweiligen Feld rechts oben) klicken und speichern.

**TRAUNSEE-ALMTAL** 

#### salzkammergut

| <ul> <li>✓ Aufenthaltsdauer abhängige Preise</li> <li>✓ Ermäßigungen</li> </ul>    |                                   | Standard Einstellungen bestätigen |
|------------------------------------------------------------------------------------|-----------------------------------|-----------------------------------|
| Preise Anreiseregeln Saise                                                         | onen                              |                                   |
| <ul> <li>Basispreis ()</li> <li>Endreinigung<br/>Bettwäsche</li> </ul>             | Preis<br>inkludiert<br>inkludiert | ❷ Infc 🖉 Bearbeiten               |
| ✓ Aufenthaltsdauer abhäng                                                          | zige Preise ()                    | 😢 Info 📔 🥒 Bearbeiten             |
| <ul> <li>Verpflegung</li> <li>Nächtigung/Frühstück</li> <li>Halbpension</li> </ul> | inkludiert<br>10,00               | 😢 Info   🖋 Bearbeiten             |
| <ul> <li>Kinderermäßigung<br/>nicht verwendet</li> </ul>                           |                                   | 🥹 Info   🥒 Bearbeiten             |
| ✓ Ermäßigungen ●                                                                   |                                   | 😮 Info 📔 🖋 Bearbeiten             |

<u>Zur Erklärung</u>: "änderbar je Produkt" = eine Änderung in den Preisvorlagen kann vorgenommen werden. Bei einigen Einstellungen (zb. Basispreis/Endreinigung) gibt es die Möglichkeit das "Hackerl" änderbar je Produkt zu setzten. Wir empfehlen folgende Vorgangsweise: Vorab die Eingabe ohne "Hackerl" änderbar je Produkt speichern. Es werden zwei Speichervarianten angezeigt:

- "Nur als Standard speichern" (blauer Button) = die Angaben werden erst verwendet, wenn eine neue Preisvorlage angelegt wird
- "Standard speichern und Daten aktualisieren" (weißer Button) = die Angaben werden für neue Preisvorlagen, sowie in den bereits bestehenden Preisvorlagen gespeichert. Will man im Nachhinein in den Preisvorlagen noch Änderungen vornehmen, das "Hackerl" änderbar je Produkt setzen und abspeichern.

| 😮 Info 🛛 🖋 Bearbeiten |
|-----------------------|
|                       |
|                       |
|                       |

#### Reiter Preise:

• Basispreis

Hier wird die Art der Preiseingabe je Belegungsstufe sowie der Standardpreis für Endreinigung und zusätzliche Extras (Strom, ...) bestimmt. Die **Ortstaxe** darf **NICHT**  eingegeben werden. Wird vom TVB im System hinterlegt, ob diese inkl. oder exkl. ist sowie auch die Höhe der Ortstaxe.

| Alle Produkte im Basispreis inkludiert   Verwende Preis Bettwäsche Ab Alter 0   Verwende Preis Bettwäsche Ab Alter 0   Unterkunftstyp Preisberechnung   Preis ab Nächte   ab Nächte im Basispreis inkludiert   I im Basispreis inkludiert   Verwende zusätzliche Extra Preise Image: State State                                                                                                    | Unterkunftstyp                           | Preisberechnung                  | Preis   | ab Nächte | änderbar je Produkt |
|----------------------------------------------------------------------------------------------------|------------------------------------------|----------------------------------|---------|-----------|---------------------|
| ✓ Verwende Preis Bettwäsche Ab Alter       0       image: state of the state of the s                                           | Alle Produkte 🝷                          | im Basispreis inkludiert         | •       | 1         | ~                   |
| Verwende Preis Bettwäsche Ab Alter     0     0     0     0     0     0     0     0     0     0     0     0     0     0     0     0     0     0     0     0     0     0     0     0     0     0     0     0     0     0     0     0     0     0     0     0     0     0     0     0     0     0     0     0     0     0     0     0     0     0     0     0     0     0     0     0     0     0     0     0     0     0     0     0     0     0     0     0     0     0     0     0     0     0     0     0     0     0     0     0     0     0     0     0     0     0     0     0     0     0     0     0     0     0     0     0     0     0     0     0     0     0     0     0     0     0     0     0     0     0     0     0     0     0     0     0     0     0     0     0     0     0     0     0     0     0     0     0     0     0     0     0     0     0     0     0     0     0     0     0     0     0     0     0     0     0     0     0     0     0     0     0     0     0     0     0     0     0     0     0     0     0     0     0     0     0     0     0     0     0     0     0     0     0     0     0     0     0     0     0     0     0     0     0     0     0     0     0     0     0     0     0     0     0     0     0     0     0     0     0     0     0     0     0     0     0     0     0     0     0     0     0     0     0     0     0     0     0     0     0     0     0     0     0     0     0     0     0     0     0     0     0     0     0     0     0     0     0     0     0     0     0     0     0     0     0     0     0     0     0     0     0     0     0     0     0     0     0     0     0     0     0     0     0     0     0     0     0     0     0     0     0     0     0     0     0     0     0     0     0     0     0     0     0     0     0     0     0     0     0     0     0     0     0     0     0     0     0     0     0     0     0     0     0     0     0     0     0     0     0     0     0     0     0     0     0     0     0     0     0     0     0     0     0     0     0     0     0     0     0     0     0     0     0 |                                          |                                  |         |           | I                   |
| Unterkunftstyp Preisberechnung Preis ab Nächte änderbar je Produkt   Alle Produkte im Basispreis inkludiert   Im Basispreis inkludiert 1   Verwende zusätzliche Extra Preise ③ I anderbar je Produkt   Im Basispreis inkludiert   Verwende zusätzliche Extra Preise ③ I anderbar je Produkt   Im Basispreis inkludiert   Verwende zusätzliche Extra Preise ④ I anderbar je Produkt   Im Bitte wählen     Im Bitte wählen   Im Im Im Im Im Im Im Im Im Im Im Im Im I                                                                                                    | <ul> <li>Verwende Preis Bettv</li> </ul> | väsche Ab Alter 0                | 0       |           |                     |
| Alle Produkte im Basispreis inkludiert   Verwende zusätzliche Extra Preise   Verwende zusätzliche Extra Preise   Preisberechnung   Preis   ab Nächte   Bitte wählen   Extratarif hinzufügen                                                                                                    | Unterkunftstyp                           | Preisberechnung                  | Preis   | ab Nächte | änderbar je Produkt |
| <ul> <li>✓ Verwende zusätzliche Extra Preise in vianderbar je Produkt</li> <li>Extra Tarif</li> <li>Preisberechnung</li> <li>Preis</li> <li>ab Nächte</li> <li>Bitte wählen</li> <li>In x Entfernen</li> </ul>                                                                                                    | Alle Produkte 🝷                          | im Basispreis inkludiert         | ·       | 1         |                     |
| Extra Tarif Preisberechnung Preis ab Nächte<br>Bitte wählen                                                                                                    | <ul> <li>Verwende zusätzliche</li> </ul> | e Extra Preise 🜖 🗹 änderbar je l | Produkt |           |                     |
| Bitte wählen  Extratarif hinzufügen                                                                                                    | Extra Tarif                              | Preisberechnung                  | Preis   | ab Nächte |                     |
| + Extratarif hinzufügen                                                                                                    |                                          | Bitte wählen                     | •       | 1         | × Entfernen         |
|                                                                                                    |                                          |                                  |         |           |                     |

#### • Aufenthaltsdauer abhängige Preise:

Hier kann ein Zuschlag/Abschlag als Festpreis bzw. Prozentsatz für einen Kurz- bzw. Langzeitaufenthalt gewählt werden. zB. Kurznächtigungszuschlag von € 10,- pro Person/Tag für bis zu 3 Nächte definieren. Auch Ermäßigungen bei einem längeren Aufenthalt können hier angelegt werden.

• Verpflegung

Hier wird definiert, welche Verpflegung im Preis inkludiert ist, sowie ob zusätzliche Verpflegungsvarianten angeboten werden.

• Kinderermäßigung

Hier können Sie die Einstellungen für die Berechnung der Kinderpreise definieren. Die Kinderermäßigung gilt grundsätzlich nur bei der Berechnungsregel "Preis pro Person" (bei Appartements nicht relevant da Preise pro Einheit/Nacht). Rechne vom Basispreis = Preis für eine Nacht (empfohlen) Rechne vom Endpreis = Ermäßigung vom Gesamtpreis

• Ermäßigungen

Hier sind hauptsächlich die Punkte "Last Minute Ermäßigung" und "Frühbucher Ermäßigung" relevant.

| <ul> <li>✓ Aufent</li> <li>✓ Ermäß</li> </ul> | haltsdauer abhäng<br>igungen | ige Preise | 🖺 Standard Einstellungen bestätigen |
|-----------------------------------------------|------------------------------|------------|-------------------------------------|
| Preise                                        | Anreiseregeln                | Saisonen   |                                     |

#### Reiter Anreiseregeln

Allgemein

Hier definieren Sie, ob die Mindestaufenthaltsdauer am Anreisetag allein oder für die gesamte Aufenthaltsdauer geprüft werden soll.

#### • Anreiseregeln

Die An-/Abreiseregeln erlauben die Einschränkung, wann und für welche Aufenthaltsdauer eine Unterkunft gefunden wird. Jede An-/Abreiseregel besteht zumindest aus der Mindestaufenthaltsdauer und den erlaubten Anreisetagen. Hier können Sie weitere Einschränkungen auswählen, die auf den An-/Abreiseregeln eingestellt werden können.

| <ul> <li>✓ Aufen</li> <li>✓ Ermäl</li> </ul> | thaltsdauer abhäng<br>Sigungen | ge Preise | Standard Einstellungen bestätigen |
|----------------------------------------------|--------------------------------|-----------|-----------------------------------|
| Preise                                       | Anreiseregeln                  | Saisonen  |                                   |

#### Reiter Saisonen

Übersicht der Destination Saisonen (Saisonzeiten Tourismusverband) Sollte jemand eigene Saisonzeiten verwenden, können wir diese gerne individuell auf Anfrage erklären.

#### Reiter Verkaufsregeln (ja nach Berechtigung ersichtlich)

Hier können Sie zusätzliche Einschränkungen zu Ihren Verkaufsregeln definieren. Die Angebots-/Buchungsstopps werden bei der Zimmersuche geprüft.

#### Bitte Standard Einstellungen Bestätigen! Erst dann kann man eine richtige Übertragung der Daten sicherstellen.

### 6. Datenwartung

### Feratel Startseite - Überblick

#### Überblick

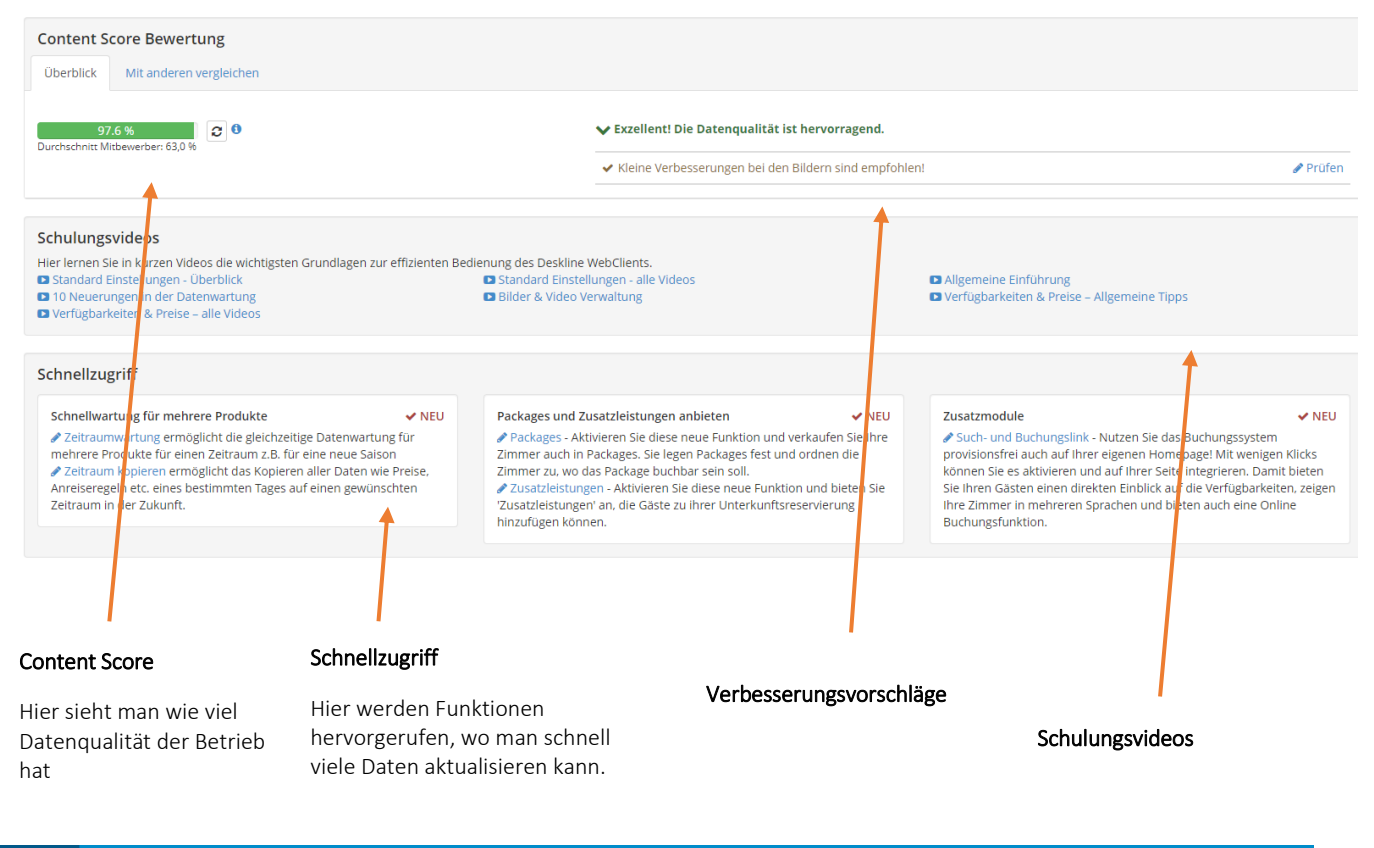

| <u> °=</u> , - | <u></u> -                     | <b>ረ</b> ግ-            | <b>≧</b> +  | i           | ulil 👻      | <b>#</b>           | ⇒           | ★-          | <b>≈</b> \$~ |  |
|----------------|-------------------------------|------------------------|-------------|-------------|-------------|--------------------|-------------|-------------|--------------|--|
| Datenwartung   | Datenwartung<br>Infrastruktur | Angebote/<br>Buchungen | Anfragepool | Info Center | Statistiken | Channel<br>Manager | MeldeClient | Bewertungen | Zusatzmodule |  |

- Datenwartung: Hier können Sie die komplette Unterkunft bearbeiten und einpflegen.
- Datenwartung Infrastruktur: Ist ersichtlich, wenn eine Unterkunft einen weiteren Betrieb hat, dieser aber keine Unterkunf ist.
- Angebot/Buchungen: Hier finden Sie alle Angebote und Buchungen die Sie/Online oder der TVB aus dem System gemacht hat.
- Anfragepool: Hier finden Sie alle Anfragen, die wo es keine passenden verfügbare Unterkunft ist.
- Info Center: Hier können Sie einen Veranstaltungskalender drucken und auch eine Liste der ganzen Betriebe der jeweiligen Gemeinde.
- **Channel Manager**: Dieser wird von Easybookign angeboten und verknüpft ihre bestehenden Booking, Airbnb, Expedia HRS Hotelportal und HRS Destination Solutions

Enträge mit dem Feratel Eintrag. Jährliche Kosten sind 1% Provision fällig und einmalige EUR 120,-

- **MeldeClient**: Dieser ist das Vorgängermodell von dem eMeldewesen, dass direkt eingebaut. (ist bei manche Gemeinden nicht mehr ersichtlich)
- **Bewertungen**: hier finden Sie hier Bewertungen und können dort auch direkt darauf antworten.
- **Zusatzmodule**: Hier finden Sie weitere Module die Ihnen das Leben einfacher gestalltet. Zum Beispiel: Such- und Buchungsllink für Ihre Homepage, Angebotsmodul, Rechnungsmodul oder Nativy (Übersetzungen von Nativspeakern)

Dieses Menü variiert je nach Betrieb/Zugang und Gemeinde.

| M             | lenu =                      | • Datenwartung                                                                                       |
|---------------|-----------------------------|----------------------------------------------------------------------------------------------------|
|               | Datenwartung                | Überblick: Startseite mit Content Score                                                              |
|               | Überblick                   | Verfügbarkeiten & Preise                                                                             |
| 0             | Verfügbarkeiten & Preise    | <b>Kalender</b> : Hier können Verfügbarkeiten, Preise,                                               |
|               | Kalender<br>Zeitraumwartung | eingestellt und auf den jeweiligen Zeitraum angepasst                                                |
|               | Zeitraum kopieren           | werden.                                                                                              |
|               | Standard-Einstellungen      | <b>Zeitraumwartung</b> : hier können Sie einen ganzen<br>Zeitraum mit denselben Bedienungen/Vorlagen |
|               | Stammdaten                  | eingeben.                                                                                            |
|               | Allgemeine Daten            | Zeitraum kopieren: hier können Sie einen                                                             |
|               | Beschreibungen              | Zeitraum/Zeitpunkt kopieren und auf einen anderen                                                    |
|               | Bilder & Video              | Zeitraum übertragen.                                                                                 |
|               | Ausstattung                 | Standardeinstellungen: hier werden alle Einstellungen für                                            |
| <del>اع</del> | Produkte                    | den Basispreis getroffen (Ermäßigungen,                                                              |
|               | Zimmer & Appartements       | Kinderermäßigung,)                                                                                   |
|               | Verkaufsmanager             | • Stammdaten:                                                                                        |
| -             | Enwoitorto Einstellungen    | Allgemeine Daten: hier können Sie die Adresse,                                                       |
| wo.           | Schnittstellen-Wartung      | Homepage etc alles ändern.                                                                           |
|               | iCal Kalendar Einstellungen | Beschreibung: hier können Sie die Texte bearbeiten und                                               |
|               |                             | einfügen                                                                                             |

Bilder & Videos: hier können Sie Bilder und Videos einspielen.

Austattung: Hier finden Sie alle Ausstattungsmöglichkeiten, die man ankreuzen kann

• Produkt:

Zimmer & Appartements: hier können Sie speziell ein Zimmer bearbeiten Verkaufsmanager: hier sehen Sie bei welchen Vertriebskanälen Sie aktiv sind (außer Booking)

• Erweiterte Einstellungen

Schnittstellen-Wartung: hier können Sie schauen, ob Ihr Hotelprogramm verfügbar ist und dies für die ausgewählten Zimmer aktivieren.

iCal Kalender Einstellung: Hier kann man eine iCal Verbindung erstellen und verbinden.

Dieses Menü variiert je nach Betrieb/Zugang und Gemeinde und werden nochmals genauer erläutert.

### 7. Verfügbarkeiten & Preise

### Kalender

- 1. WebClient öffnen
- 2. Auf Kalender gehen

#### feratel **Deskline**<sup>®</sup> Tourismusverband Traunsee-Almtal WebClient

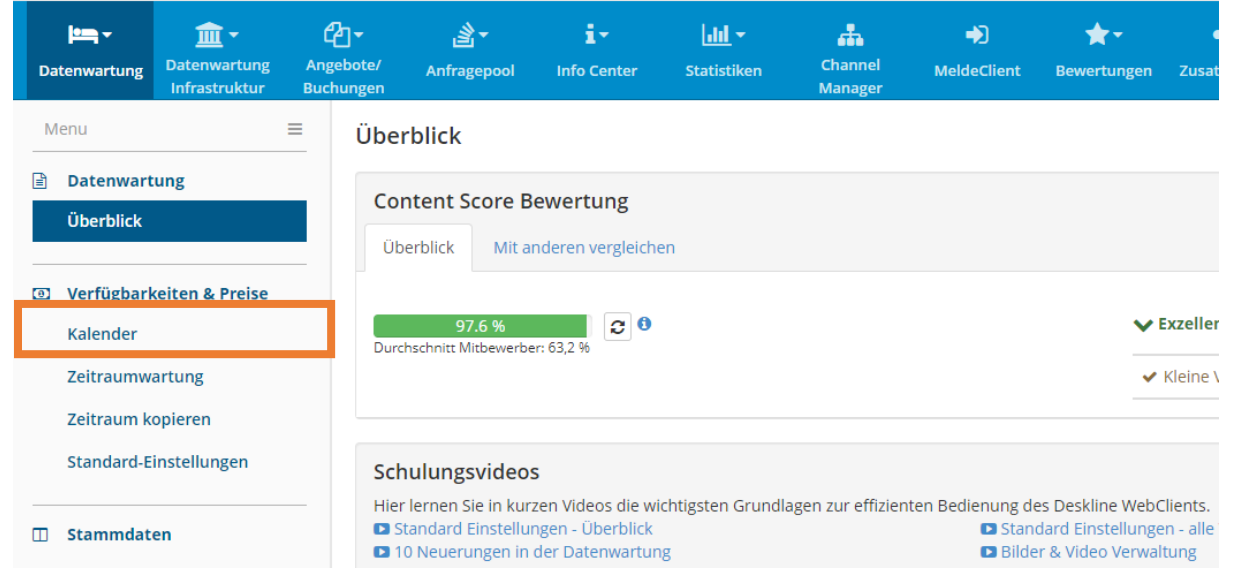

### Verfügbarkeiten

### feratel Deskline Tourismusverband Traunsee-Almtal

|    | Web                     | Client                                      |                              |                           |              |                      |        |                             |             |        |                |           |               |                      |           |             |             |                   |           |                 |                    |     |           |           |    |             |      |   |
|----|-------------------------|---------------------------------------------|------------------------------|---------------------------|--------------|----------------------|--------|-----------------------------|-------------|--------|----------------|-----------|---------------|----------------------|-----------|-------------|-------------|-------------------|-----------|-----------------|--------------------|-----|-----------|-----------|----|-------------|------|---|
| Di | tenwartung              | <b>፹</b> ▼<br>Datenwartung<br>Infrastruktur | िन<br>Angebote/<br>Buchungen | <b>≧</b> ▼<br>Anfragepool | Info (       | , <b>∓</b><br>Ienter | 2      | <b>lılıl -</b><br>Statistik | en          | C<br>M | hanne<br>anage | l<br>r    | Me            | <b>→</b> )<br>IdeCli | ent       | B           | ★           | <b>-</b><br>Inger | ιZ        | <b>K</b> usatzi | <b>}</b> -<br>nodu | ıle |           |           |    |             |      |   |
| N  | lenu                    |                                             | ≡ Mon                        | atskalende                | r            | Γ                    | 3      | Dop                         | pelzimi     | mer r  | nit Ba         | kon       | •             | <b></b>              | Simu      | liere       | Buchu       | ing               | 4         | ŀ.              |                    |     |           |           |    |             |      |   |
|    | Datenwartu<br>Überblick | ng                                          | 1 <sup>Sar</sup>             | tdatum 01.11.2            | 019          |                      |        |                             |             |        |                |           | 5.            | >                    | Ор        | tione       | ı           | •                 |           |                 |                    |     |           |           |    |             |      |   |
| 0  | Verfügbarke<br>Kalender | iten & Preise                               | Ver                          | ügbarkeiten               | Preise       | Ar                   | reiser | egeln                       | Ve          | rkauf  | srege          | n         | Zał           | lung                 | s-/St     | ornor       | egeln       |                   |           |                 |                    |     |           |           |    |             |      |   |
|    | Zeitraumwar             | rtung                                       | Nov 20                       | <b>^</b>                  | <b>01 02</b> | <b>03 0</b> 4        | 05     | <b>06 07</b>                | <b>08 0</b> | 9 10   | 11             | 12 1<br>0 | <b>13 1</b> 4 | <b>15</b>            | <b>16</b> | <b>17</b> 1 | 8 19<br>3 3 | 20                | <b>21</b> | 22 2<br>G       | 3 24               | 25  | <b>26</b> | <b>27</b> | 28 | <b>29</b> 3 | 0 31 | 1 |
|    | Zeitraum kop            | pieren                                      | Dez 20                       | 19                        | G 3          | 3 3                  | 3      | 2 2                         | 2 3         | 3 3    | 3              | 0         | 0 0           | 0                    | 3         | 3           | 3 3         | 3                 | 3         | 3 (             | i G                | G   | G         | G         | G  | G           | G    | í |
|    | Standard Fin            | stellungen                                  | Jan 20                       | 20                        | GG           | GG                   | G      | G 3                         | 3 3         | 3 3    | 3              | 3         | 3 3           | 3                    | 3         | 3           | 3 3         | 3                 | 3         | 3 3             | 3                  | 3   | 3         | 3         | 3  | 3 3         | 3 3  | 1 |
|    | Standard-Ein            | istenungen                                  | Feb 20                       | 20                        | 3 3          | 3 3                  | 3      | 3 3                         | 3 3         | 3 3    | 3              | 3         | 3 G           | G                    | G         | G           | G G         | G                 | G         | G               | i G                | G   | G         | G         | G  | G ·         | -    | j |
|    |                         |                                             | Mrz 20                       | 20                        | G 3          | 3 3                  | 3      | 3 3                         | 3 3         | 3      | 3              | 3         | 3 3           | 3                    | 3         | 3           | 3 3         | 3                 | 3         | 3 3             | 3                  | 3   | 3         | 3         | 3  | 3 3         | 3    | ] |
|    | Stammdater              | n                                           | Apr 20                       | 20                        | 3 3          | 3 0                  | 0      | 0 0                         | 0 0         | 0 0    | 0              | 0         | 0 0           | 3                    | 3         | 3           | 3 3         | 3                 | 2         | 2 2             | 2                  | 2   | 3         | 3         | 3  | 3 3         | - 1  | ] |
|    | Allgemeine D            | Daten                                       | Mai 20                       | 20                        | GG           | G 3                  | 3      | 3 3                         | 3 3         | 3 3    | 3              | 3         | -             | -                    | 3         | 3           | 3 3         | G                 | G         | G               | i G                | 3   | 3         | 3         | 3  | G           | i G  |   |
|    | Developerite            |                                             | Jun 20                       | 20                        | G G          | G G                  | 3      | 3 3                         | 3 3         | 3      | 2              | 2         | 2             | 2                    | 3         | 3           | 3 0         | 0                 | 0         | 3 3             | 3                  | 3   | 3         | 3         | 3  | 3 3         | -    | ] |
|    | Beschreibun             | gen                                         | Jul 202                      | 0                         | 3 3          | 0 0                  | 0      | 3 3                         | 3 3         | 3 3    | 3              | 3         |               |                      | 3         | 3           | 3 3         | 3                 | 3         | 3 3             | 3                  | 3   | 3         | 3         | 3  | 3 3         | 3    |   |
|    | Bilder & Vide           | 0                                           | Aug 20                       | )20                       | 3 3          | 3 3                  | 3      | 3 3                         | 3 3         | 3 3    | 3              | 3         | 3 3           | 3                    | 3         | 3           | 3 3         | 3                 | 3         | 3 3             | 3                  | 3   | 3         | 3         | 3  | 3 3         | G    |   |
|    | Ausstattung             |                                             | Sep 20                       | 20                        | G G          | GG                   | G      | GG                          | G           | i G    | G              | G         | G 0           | 0                    | 0         | 0           | 0 0         | 0                 | 0         | 0 0             | 0                  | 0   | 0         | 0         | 0  | 0 0         |      |   |
|    | Husstattang             |                                             | Okt 20                       | 20                        | 0 0          | 0 0                  | 0      | 0 0                         | 0 0         | 0 0    | 0              | 0         | 0 0           | 0                    | 0         | 0           | 0 0         | 0                 | 0         | 0 0             | 0                  | 0   | 0         | 0         | 0  | 0 0         | 0    |   |
| 1  | Produkte                |                                             |                              | ~                         | 01 02        | 03 04                | 05     | 06 07                       | 08 0        | 9 10   | 11             | 12 1      | 13 14         | 15                   | 16        | <b>17</b> 1 | 8 19        | 20                | 21        | 22 2            | 3 24               | 25  | 26        | 27        | 28 | 29 3        | 0 31 | - |

- 1. Hier sehen Sie den Kalender mit den verschiedenen Registern.
- 2. Hier sehen Sie eine Buchung aus dem System diese sind immer Rot umrahmt und hervorgehoben.
- 3. Hier sehen Sie bei welchem Zimmer sind und können auf die weiteren Kategorien umschalten.
- 4. Simulierte Buchungen: Hier können Sie eine Buchung simulieren, ob Preis, Anreise-/Abreiseregeln etc. stimmen.
- 5. Unter Optionen kann man die Ansicht für den Kalender einstellen.

Verfügbarkeiten an sich kann man ganz einfach einstellen 0 = besetze und 1 = 1 der gewählten Kategorie frei. Hier muss man einfach nur das gewünschte Datum auswählen/anklicken oder mit der Maus über den Zeitraum drüberziehen.

### TRAUNSEE-ALMTAL salzkammergut

| Prei        | se            |        |         |       |      |          |       |       |       |        |      |      |      |            |        |          |              |            |        |    |    |    |    |    |    |          |     |      |      |  |   |        |        |          |     |   |         |        |          |   |         |
|-------------|---------------|--------|---------|-------|------|----------|-------|-------|-------|--------|------|------|------|------------|--------|----------|--------------|------------|--------|----|----|----|----|----|----|----------|-----|------|------|--|---|--------|--------|----------|-----|---|---------|--------|----------|---|---------|
| Monatsk     | alender       |        | Γ       | 2     | ]    | Dop      | pelzi | mme   | er mi | it Bal | kon  | •    | Ħ    | Sim        | uliere | e Buo    | chur         | ۱g         |        |    |    |    |    |    |    |          |     |      |      |  |   |        |        |          |     |   |         |        |          |   | ? Hilfe |
| Startdatur  | n 01.11.20    | 19     |         |       |      |          |       |       |       |        |      |      | :    | • <u>_</u> | otion  | en       |              |            |        |    |    |    |    |    |    |          |     |      |      |  | ſ | 🕯 Kale | nderüb | persicht | t   | 1 | Alle Ve | rfügba | arkeiter | n | 🛿 Info  |
| Verfügbar   | keiten        | Preise | A       | nreis | ereg | eln      | 1     | /erka | aufs  | regel  | n    | Zah  | lung | s-/St      | torno  | orege    | eln          |            |        |    |    |    |    |    |    |          |     |      |      |  |   |        |        |          |     |   |         |        |          |   |         |
| Nov 2019    | 0             | 1 02   | 03 0    | 4 0   | 5 06 | 07       | 08    | 09    | 10    | 11     | 12 1 | 3 14 | 15   | 16         | 17     | 18       | 19           | 20         | 21     | 22 | 23 | 24 | 25 | 26 | 27 | 28       | 29  | 30   | 31   |  |   |        |        |          |     |   |         |        |          |   |         |
| Dez 2019    | 21            | B.00   |         |       | 1    |          |       |       |       |        | T    | T    | 1    | -          |        |          |              |            |        |    |    |    |    | 1  |    |          |     |      | _    |  |   |        |        |          |     |   |         |        |          |   |         |
| Jan 2020    | 21            | 8,00   | 1       |       | 1    | <u> </u> | _     |       | 1     |        |      |      |      | 1          |        |          |              |            |        |    |    |    |    | 1  |    | <u> </u> |     |      | _    |  |   |        |        |          |     |   |         |        |          |   |         |
| Feb 2020    | 21            | 8,00   |         | -     |      | 1        |       |       |       |        |      |      |      |            |        |          |              |            |        |    |    |    |    |    |    |          |     | -    | -    |  |   |        |        |          |     |   |         |        |          |   |         |
| Mrz 2020    | 21            | 8,00   |         |       |      |          |       |       |       |        |      |      |      |            |        |          |              |            |        |    |    |    |    |    |    |          |     |      |      |  |   |        |        |          |     |   |         |        |          |   |         |
| Apr 2020    | 21            | 8,00   |         |       |      |          |       |       |       |        |      |      |      |            |        |          |              |            |        |    |    |    |    |    |    |          |     |      | -    |  |   |        |        |          |     |   |         |        |          |   |         |
| Mai 2020    | 24            | 8,00   |         |       |      |          |       |       |       |        |      |      |      |            |        |          |              |            |        |    |    |    |    |    |    |          |     |      |      |  |   |        |        |          |     |   |         |        |          |   |         |
| Jun 2020    | 21            | 8,0p   |         |       |      |          |       |       |       |        |      |      |      |            |        |          |              |            |        |    |    |    |    |    |    |          |     |      | +    |  |   |        |        |          |     |   |         |        |          |   |         |
| Jul 2020    | 24            | 8,0p   |         |       |      |          |       |       |       |        |      |      |      |            |        |          |              |            |        |    |    |    |    |    |    |          |     |      |      |  |   |        |        |          |     |   |         |        |          |   |         |
| Aug 2020    | 21            | в,ор   |         |       |      |          |       |       |       |        |      |      |      |            |        |          |              |            |        |    |    |    |    |    |    |          |     |      |      |  |   |        |        |          |     |   |         |        |          |   |         |
| Sep 2020    | 21            | в,ор   |         |       |      |          |       |       |       |        |      |      |      |            |        |          |              |            |        |    |    |    |    |    |    |          |     |      | -    |  |   |        |        |          |     |   |         |        |          |   |         |
| Okt 2020    | 21            | 8,00   |         |       |      |          |       |       |       |        |      |      |      |            |        |          |              |            |        |    |    |    |    |    |    |          |     |      |      |  |   |        |        |          |     |   |         |        |          |   |         |
| ~           | 0             | 1 02   | 03 0    | 4 05  | 5 06 | 07       | 08    | 09    | 10    | 11     | 12 1 | 3 14 | 15   | 16         | 17     | 18       | 19           | 20         | 21     | 22 | 23 | 24 | 25 | 26 | 27 | 28       | 29  | 30   | 31   |  |   |        |        |          |     |   |         |        |          |   |         |
| Preis auf a | andere Produ  | ukte k | opierer | ı     |      |          |       |       |       |        |      |      |      |            |        |          |              |            |        |    |    |    |    |    |    |          |     |      |      |  |   |        |        |          |     |   |         |        |          |   |         |
| Vorlage     |               |        |         |       |      | Pers     | son(  | en)   |       |        |      |      |      |            |        | Pi       | reis         |            |        |    |    |    |    |    |    |          | Ver | pfle | gung |  |   |        |        | Extra(   | (s) |   |         | -      |          |   |         |
| Standar     | d             |        |         |       |      | 1<br>2   |       |       |       |        |      |      |      |            |        | 33<br>28 | 3,00<br>8,00 | EUF<br>EUF | R<br>R |    |    |    |    |    |    |          | Ohr | ne   |      |  |   |        |        |          |     |   |         |        | 3        | I | ≣▼      |
| Zuschlag    | g             |        |         |       |      | 1<br>2   |       |       |       |        |      |      |      |            |        | 40<br>35 | 0,00<br>5,00 | EUF<br>EUF | R<br>R |    |    |    |    |    |    |          | Ohr | ne   |      |  |   |        |        |          |     |   |         |        |          |   | ≣▼      |
| + Neue V    | orlage erfass | sen    |         |       |      |          |       |       |       |        |      |      |      |            |        |          |              |            |        |    |    |    |    |    |    |          |     |      |      |  |   |        |        |          |     |   |         |        |          |   |         |

- 1. Hier sehen Sie den Preiskalender und welche Vorlagen zu welchen Zeitpunkt verwendet werden
- 2. Hier sehen Sie welche Kategorie hier verwendet wird und können sie auch zwischen den Kategorien hin und her Switchen.
- 3. Bei dem kleinen blauen Rechteckt mit den weißen Strichen kann man die Vorlagen bearbeiten und anpassen.
- 4. Hier kann man eine neue Vorlage erstellen.

| Standard<br>Doppelzimmer mit Balkon<br>Belegung: Betten 1-2, Erwachsene 1-2, Kinder 0-1                                                   | , Standard-Belegung 2 , Min. Vollzahler (Kinder) 1             | Alle Preise in EUR    |
|----------------------------------------------------------------------------------------------------|----------------------------------------------------------------|-----------------------|
| Mehr anzeigen                                                                                                    |                                                                | ✓ Alles zuklappen     |
| <ul> <li>✓ Basispreis</li> <li>pro Person/Nacht, exkl. Taxe, Keine Verpfleg.</li> <li>Person(en)</li> <li>1 - 1</li> <li>2 - 2</li> </ul> | Preis<br>33,00<br>28,00                                        | info   🖋 Bearbeiten   |
| <ul> <li>Aufenthaltsdauer abhängige Preise</li> <li>Kurzaufenthalt Zuschlag, EUR<br/>Person(en)</li> <li>1 - 1</li> <li>2 - 2</li> </ul>  | Bis Nächte<br>1<br>Nacht/Nächte<br>10,00<br>10,00              | 🛛 Info   🖋 Bearbeiten |
| ✓ Verpflegung<br>Keine Verpfleg.<br>Nächtigung/Frühstück                                                                                  | inkludiert<br>10,00                                            | ❷ Info   🖋 Bearbeiten |
| <ul> <li>Kinderermäßigung</li> <li>Von-Bis-Alter</li> <li>0 - 3</li> <li>4 - 6</li> <li>7 - 16</li> </ul>                                 | -100 % Ermäßigung<br>20,00 Kinder Festpreis<br>-0 % Ermäßigung | \varTheta info        |

Hier sehen Sie alle Bearbeitungsmöglichkeiten und die Berechnungsbasis. Alle Preise exkl. Taxe.

| Anre | isere | geln |
|------|-------|------|
| /    | 10010 | 90   |

| Monatskalend      | er 2           | Dopp                                                                                                    | elzimmer mit | Balkon   | ▼ III Simuliere Buch   | ng             |            |                  |                 |                   |                      | ? Hilfe |
|-------------------|----------------|----------------------------------------------------------------------------------------------------|--------------|----------|------------------------|----------------|------------|------------------|-----------------|-------------------|----------------------|---------|
| Startdatum 01.11  | 1.2019         |                                                                                                    |              |          | > Optionen             |                |            |                  |                 | Halenderübersicht | Alle Verfügbarkeiten | 1 Info  |
| Verfügbarkeiten   | Preise Anreise | regeln                                                                                                    | Verkaufsr    | egeln    | Zahlungs-/Stornoregelr |                |            |                  |                 |                   |                      |         |
| ^                 | 01 02 03 04 05 | 06 07                                                                                                    | 08 09 10     | 11 12 13 | 3 14 15 16 17 18 19    | 20 21 22 2     | 3 24 25 26 | 27 28 29 30 31   |                 |                   |                      |         |
| Nov 2019          | <b>v v v v</b> | <b>~ ~</b>                                                                                                    | v v v        | ~ ~ ~    |                        | · · · ·        | / / / /    | <b>v v v ·</b>   |                 |                   |                      |         |
| Dez 2019          | · · · · ·      | ~ ~                                                                                                    | · · ·        | ~ ~ ~    |                        | <b>v</b> v v · |            | * * * * *        |                 |                   |                      |         |
| Jan 2020          | · · · · ·      | ~ ~                                                                                                    | ~ ~ ~        | ~ ~ ~    |                        | · · · ·        |            | · · · · ·        |                 |                   |                      |         |
| Feb 2020          | · · · · ·      |                                                                                                    | · · ·        | ~ ~ ~    |                        | · · · ·        |            | <b>v v v</b>     |                 |                   |                      |         |
| Mrz 2020          | · · · · ·      | 1                                                                                                    | ~ ~          | ~ ~ ~    |                        | · · · ·        |            | · · · · ·        |                 |                   |                      |         |
| Apr 2020          | · · · · ·      | Ŧ                                                                                                    | ~ ~          | ~ ~ ~    |                        | · · · ·        |            | <b>v v v v</b> . |                 |                   |                      |         |
| Mai 2020          | · · · · ·      |                                                                                                    | <b>~ ~</b>   | ~ ~ ~    |                        | · · · ·        | / / / /    | · · · · ·        |                 |                   |                      |         |
| Jun 2020          | · · · · ·      | ~ ~                                                                                                    | ~ ~ ~        | ~ ~ ~    |                        | · · · ·        | / / / /    | <b>· · · ·</b> · |                 |                   |                      |         |
| Jui 2020          | · · · · ·      | ~ ~                                                                                                    | ~ ~ ~        | · · ·    |                        | · · · ·        | / / / /    | ~ ~ ~ ~ ~        |                 |                   |                      |         |
| Aug 2020          |                | • •                                                                                                    | · · · ·      | · · ·    |                        | · · · ·        |            |                  |                 |                   |                      |         |
| Sep 2020          |                | <ul> <li></li> <li></li> <li><th>· · ·</th><th>· · ·</th><th></th><th>· · · ·</th><th></th><th></th><th></th><th></th><th></th><th></th></li></ul> | · · ·        | · · ·    |                        | · · · ·        |            |                  |                 |                   |                      |         |
| OKI 2020          | <b>v v v v</b> | ~ ~                                                                                                    | v v v        | ~ ~ ~    |                        | · · · ·        | / / / /    | · · · · · ·      |                 |                   |                      |         |
| ~                 | 01 02 03 04 05 | 06 07                                                                                                    | 08 09 10     | 11 12 13 | 3 14 15 16 17 18 19    | 20 21 22 2     | 3 24 25 26 | 27 28 29 30 31   |                 |                   |                      |         |
| Vorlage           |                |                                                                                                    |              |          | Tage v                 | or Anreise     |            |                  | Min. Aufenthalt | Anre              | ise                  |         |
| Vorlage A         |                |                                                                                                    |              |          |                        | -              |            |                  | 1               | Alle              | Tage                 | ≡▼      |
| Min. Aufenthalt   | 2              |                                                                                                    |              |          |                        |                |            |                  | 2               | Alle              | Tage 3               | =-      |
| + Neue Vorlage er | fassen 4       |                                                                                                    |              |          |                        |                |            |                  |                 |                   |                      |         |

- 1. Hier sehen Sie die Anreiseregelungen und die verwendeten Vorlagen
- 2. Hier kann man zwischen den verschiedenen Zimmerkategorien hin und her Switchen.
- 3. Hier kann man die Vorlagen bearbeiten und anpassen
- 4. Hier kann man weitere Vorlagen erstellen

### Verkaufsregeln

| Verfügbarkeiten | Preise  | An   | reise | rege | In | V  | erka            | ufsre | geln  |      | Zahl | ungs | s-/Sto | rnor | egelı | n    |      |    |    |    |    |    |      |     |    |    |
|-----------------|---------|------|-------|------|----|----|-----------------|-------|-------|------|------|------|--------|------|-------|------|------|----|----|----|----|----|------|-----|----|----|
|                 | 01 02 0 | 3 04 | 05    | 06   | 07 | 08 | 09 ·            | 10 1  | 1 1   | 2 13 | 14   | 15   | 16     | 17 1 | 8 1   | 9 20 | ) 21 | 22 | 23 | 24 | 25 | 26 | 27 2 | 8 2 | 30 | 31 |
| Nov 2019        | B B E   | 8 B  | В     | В    | в  | в  | в               | в     | B   E | В    | В    | в    | в      | В    | BE    | 3 В  | В    | В  | В  | В  | в  | в  | BB   | 3 E | В  |    |
| Dez 2019        | B B E   | BB   | В     | В    | В  | В  | в               | в     | BE    | В    | В    | в    | В      | B    | BB    | 8 B  | В    | В  | В  | В  | в  | в  | B    | 3 E | В  | В  |
| Jan 2020        | BBB     | BB   | В     | В    | в  | в  | в               | в     | BE    | В    | В    | в    | в      | B    | BE    | вВ   | В    | В  | В  | В  | в  | в  | B    | 3 E | В  | В  |
| Feb 2020        | BBB     | вВ   | В     | в    | в  | в  | в               | в     | B   E | В    | В    | в    | в      | в    | BE    | в    | В    | В  | В  | в  | в  | в  | BB   | 3 E |    |    |
| Mrz 2020        | B B E   | вВ   | В     | В    | в  | в  | в               | в     | BE    | В    | В    | в    | в      | B    | ве    | в    | В    | В  | В  | В  | в  | в  | B    | 3 E | В  | В  |
| Apr 2020        | BBB     | BB   | В     | В    | В  | в  | в               | в     | BE    | В    | В    | в    | в      | B    | BE    | BB   | В    | В  | В  | В  | в  | в  | B    | 3 E | В  | -  |
| Mai 2020        | B B E   | вВ   | В     | В    | В  | в  | в               | в     | BE    | В    | В    | в    | в      | В    | ве    | в    | В    | В  | В  | В  | в  | в  | B    | 3 E | В  | В  |
| Jun 2020        | B B E   | вВ   | В     | в    | в  | в  | в               | в     | BE    | В    | В    | в    | в      | B    | ве    | в    | В    | В  | В  | в  | в  | в  | BB   | 3 E | В  |    |
| Jul 2020        | BBB     | B B  | В     | В    | В  | В  | в               | в     | BE    | В    | В    | в    | В      | B    | BE    | 3 B  | В    | В  | В  | В  | в  | в  | BB   | 3 E | В  | В  |
| Aug 2020        | BBB     | BB   | В     | В    | В  | В  | в               | в     | BE    | В    | В    | В    | В      | B    | BE    | 3 B  | В    | В  | В  | В  | в  | в  | B    | 8 E | В  | В  |
| Sep 2020        | BBB     | B B  | В     | В    | В  | в  | в               | в     | BE    | В    | В    | В    | В      | B    | BE    | в    | В    | В  | В  | В  | в  | в  | B    | 3 E | В  |    |
| Okt 2020        | BBB     | B B  | В     | В    | В  | в  | в               | в     | BE    | В    | В    | в    | в      | B    | BE    | 3 В  | В    | В  | в  | В  | в  | в  | BB   | 3 E | В  | В  |
| ~               | 01 02 0 | 3 04 | 05    | 06   | 07 | 08 | 09 <sup>.</sup> | 10 1  | 1 1   | 2 13 | 14   | 15   | 16     | 17 1 | 8 1   | 9 20 | ) 21 | 22 | 23 | 24 | 25 | 26 | 27 2 | 8 2 | 30 | 31 |
|                 |         |      |       |      |    |    |                 |       |       |      |      |      |        |      |       |      |      |    |    |    |    |    |      |     |    |    |
| Vorlage         |         |      |       |      |    |    |                 |       |       |      |      |      |        |      |       |      |      |    |    |    |    |    |      |     |    |    |
| buchbar         |         |      |       |      |    |    |                 |       |       |      |      |      |        |      |       |      |      |    |    |    |    |    |      |     |    |    |
|                 |         |      |       |      |    |    |                 |       |       |      |      |      |        |      |       |      |      |    |    |    |    |    |      |     |    |    |

Hier sehen Sie, ob Sie buchbar oder nicht buchbar (anbietbar) sind.

### Zahlungs-/Stornoregeln NEU!

| Verfügbarkeiten | Pr | eise |    | A    | nrei | sere | geln  | ı    | v    | erka | ufs | rege | In | Z  | ahlu | ings | s-/St | orno | oreg | eln |    |      |     |     |    |    |      |    |    |      |      |
|-----------------|----|------|----|------|------|------|-------|------|------|------|-----|------|----|----|------|------|-------|------|------|-----|----|------|-----|-----|----|----|------|----|----|------|------|
| ^               | 01 | 02   | 03 | 0    | 4 0  | 50   | 60    | 17 1 | 08   | 09   | 10  | 11   | 12 | 13 | 14   | 15   | 16    | 17   | 18   | 19  | 20 | 21   | 22  | 23  | 24 | 25 | 26 2 | 72 | 82 | 9 30 | 03   |
| Nov 2019        |    |      |    |      |      |      |       |      |      |      |     |      |    |    |      |      |       |      |      |     |    |      |     |     |    |    |      |    |    |      |      |
| Dez 2019        |    |      |    |      |      |      |       |      |      |      |     |      |    |    |      |      |       |      |      |     |    |      |     |     |    |    |      |    |    |      |      |
| Jan 2020        |    |      |    |      |      |      |       |      |      |      |     |      |    |    |      |      |       |      |      |     |    |      |     |     |    |    |      |    |    |      |      |
| Feb 2020        |    |      |    |      |      |      |       |      |      |      |     |      |    |    |      |      |       |      |      |     |    |      |     |     |    |    |      |    |    |      |      |
| Mrz 2020        |    |      |    |      |      |      |       |      |      |      |     |      |    |    |      |      |       |      |      |     |    |      |     |     |    |    |      |    |    |      |      |
| Apr 2020        |    | Ι    |    |      |      |      |       |      |      |      |     |      |    |    |      |      |       |      |      |     |    |      |     |     |    |    |      |    |    |      |      |
| Mai 2020        |    |      |    |      |      |      |       |      |      |      |     |      |    |    |      |      |       |      |      |     |    |      |     |     |    |    |      |    |    |      |      |
| Jun 2020        |    |      |    |      |      |      |       |      |      |      |     |      |    |    |      |      |       |      |      |     |    |      |     |     |    |    |      |    |    |      |      |
| Jul 2020        |    |      |    |      |      |      |       |      |      |      |     |      |    |    |      |      |       |      |      |     |    |      |     |     |    |    |      |    |    |      |      |
| Aug 2020        |    |      |    |      |      |      |       |      |      |      |     |      |    |    |      |      |       |      |      |     |    |      |     |     |    |    |      |    |    |      |      |
| Sep 2020        |    |      |    |      |      |      |       |      |      |      |     |      |    |    |      |      |       |      |      |     |    |      |     |     |    |    |      |    |    |      | -    |
| Okt 2020        |    |      |    |      |      |      |       |      |      |      |     |      |    |    |      |      |       |      |      |     |    |      |     |     |    |    |      |    |    |      |      |
| ~               | 01 | 02   | 03 | • 04 | 4 0  | 5 0  | 60    | 17 ( | 08   | 09   | 10  | 11   | 12 | 13 | 14   | 15   | 16    | 17   | 18   | 19  | 20 | 21   | 22  | 23  | 24 | 25 | 26 2 | 72 | 82 | 9 30 | 0 31 |
| Vorlage         |    |      |    |      |      | s    | itori | nos  | taff | fel  |     |      |    |    |      |      |       |      |      |     | :  | Stor | nog | ebü | hr |    |      |    |    |      |      |
| Standard        |    |      |    |      |      | 9    | tand  | dari | d AC | 5B 🖸 | •   |      |    |    |      |      |       |      |      |     |    |      |     |     |    |    |      |    |    |      |      |
|                 |    |      |    |      |      |      |       |      |      |      |     |      |    |    |      |      |       |      |      |     |    |      |     |     |    |    |      |    |    |      |      |

Standard sind die Allgemeine Geschäftsbedingungen der Hotellerie eingestellt. Hier kann man Änderungen direkt über den TVB beantragen. Einfach an <u>edv@traunsee-almtal.at</u> schreiben und Sie bekommen das Formular zur Anlage.

### Zeitraumwartung & Zeitraum kopieren

Hier können die Saisonzeiten des Tourismusverbandes auf die jeweiligen Zimmer und Appartementtypen im Kalender zugewiesen werden. Auch die Preise für die Saisonzeiten können hier geändert werden.

Dazu wählt man unter dem Punkt "Saison" die gewünschte Saisonzeit (z.B. Hauptsaison Winter) und unter dem Punkt "Datenwartung" (Produkt wählen) die jeweiligen Produkte aus.

Nach Bearbeitung eines jeden der unten angeführten Reiter speichern nicht vergessen.

Reiter Preise

Danach wechselt man zum Reiter "Preise", wo man bei der "Vorlage" auf "Bitte Vorlage wählen" klickt und die gewünschte Preisvorlage auswählt (z.B. Hauptsaison Winter). Gegebenenfalls kann hier der Preis geändert werden.

<u>Preise ändern</u>: Bei jeder Preisvorlage rechter blauer Button/Details klicken und mit bearbeiten den Preis ändern und speichern.

#### • Reiter Verfügbarkeiten

Hier werden die Freimeldungen für alle (allen gewählten Produkten zuweisen) bzw. pro Zimmer/Appartement (je Produkt zuweisen) gewartet. Dem gewählten Zeitraum (z.B. Hauptsaison Winter) können die Verfügbarkeiten unter "Bitte wählen" mit der gewünschten Funktion eingegeben und gespeichert werden.

### 8.Stammdaten

Unter den Stammdaten werden die allgemeinen Kontaktdaten, Beschreibung, Bilder & Videos sowie die Ausstattung zum Betrieb bzw. zu den einzelnen Zimmer- und Appartementtypen angezeigt.

### Allgemeine Daten

| Allgemein Adresse Ga                                                       | stgeber Information | Zahlungseinstellungen                                                            | AGB Text             | Karten & Entfernung | Diverse Einstellungen |
|----------------------------------------------------------------------------|---------------------|----------------------------------------------------------------------------------|----------------------|---------------------|-----------------------|
| Allgemeine Leistungsträ                                                    | ger Stammdaten      |                                                                                  |                      |                     |                       |
| Name:<br>Homepage:<br>Betten:<br>Einhelten:<br>Checkin ab:<br>CheckOut ab: |                     | Test - Hotel Schwan<br>http://www.seehotel-s<br>20<br>10<br>00:00 bi<br>00:00 bi | chwan.at<br>s:<br>s: | 00:00<br>00:00      |                       |
| Kommunikation<br>Bevorzugte Kommunikation via                              |                     | E-Mail: office@seehote                                                           | el-schwan.at         |                     | 🛛 Info   🌶 Bearbeiten |

Hier finden Sie Details zu den Namen die Adresse des Vermieters und des Objektes was vermietet wird.

| Allgemein                                | Adresse                        | Gastgeber Information | Zahlungseinstellunge                           | en AGB Text       | Karten & Entfernung | Diverse Einstellungen |
|------------------------------------------|--------------------------------|-----------------------|------------------------------------------------|-------------------|---------------------|-----------------------|
| Allgemeir                                | ne Leistung                    | gsträger Stammdaten   |                                                |                   |                     |                       |
| Name:<br>Homepage:<br>Betten:            |                                |                       | Test - Hotel Schwar<br>http://www.seehot<br>20 | n<br>el-schwan.at |                     |                       |
| Einheiten:<br>CheckIn ab:<br>CheckOut ab | 5:                             |                       | 10<br>00:00<br>00:00                           | bis:<br>bis:      | 00:00<br>00:00      |                       |
| Kommun<br>Bevorzugte F                   | <b>ikation</b><br>Kommunikatio | on via:               | E-Mail: office@seef                            | notel-schwan.at   |                     | 😡 Info   🌶 Bearbeiten |

Neu ist, dass hier auch die CheckIn- und die CheckOut Zeiten eingetragen werden können, sowie dass hier der Gastgeber selbst vorgestellt werden kann inkl. Foto.

| Allgemein    | Adresse       | Gastgeber Information | Zahlungseinstellung | en AGB Text     | Karten & Entfernung | Diverse Einstellungen |
|--------------|---------------|-----------------------|---------------------|-----------------|---------------------|-----------------------|
| Allgemein    | ie Leistung   | sträger Stammdater    |                     |                 |                     |                       |
| Name:        |               |                       | Test - Hotel Schwa  | in              |                     |                       |
| Homepage:    |               |                       | http://www.seeho    | tel-schwan.at   |                     |                       |
| Betten:      |               |                       | 20                  |                 |                     |                       |
| Einheiten:   |               |                       | 10                  |                 |                     |                       |
| Checkin ab:  |               |                       | 00:00               | bis:            | 00:00               |                       |
| CheckOut ab  |               |                       | 00:00               | bis:            | 00:00               |                       |
|              |               |                       |                     |                 |                     |                       |
| Kommuni      | kation        |                       |                     |                 |                     | 😡 Info   🥒 Bearbeiten |
| Bevorzugte K | Communikation | n via:                | E-Mail: office@see  | hotel-schwan.at |                     |                       |

Die Zahlungseinstellungen sind für etwaige Überweisungen einzutragen und der AGB Text wird bei angebotene Pauschalen genötigt. Bitte dies nicht vergessen.

Eine Package darf nur ein Vermieter mit Konfession anbieten und hier als Veranstalter auftreten. Die Pauschalen des TVB verkaufen wir und hier treten Sie nur als Vermittler auf und die sollte auch in den AGBs eingetragen werden. Vorlagen finden Sie bei der WKO.

| Allgemein Adresse Gastgeber Information                                    | Zahlungseinstellungen AGB Text                                                               | Karten & Entfernung Diverse Einstellungen |                       |
|----------------------------------------------------------------------------|----------------------------------------------------------------------------------------------|-------------------------------------------|-----------------------|
| Allgemeine Leistungsträger Stammdaten                                      |                                                                                              |                                           |                       |
| Name:<br>Homepage:<br>Betten:<br>Einheiten:<br>Checkin ab:<br>CheckOut ab: | Test - Hotel Schwan<br>http://www.seehotel-schwan.at<br>20<br>10<br>00:00 bis:<br>00:00 bis: | 00:00<br>00:00                            |                       |
| Kommunikation<br>Bevorzugte Kommunikation via:                             | E-Mail: office@seehotel-schwan.at                                                            |                                           | 😡 Info   🖋 Bearbeiten |

Karten und Entfernungen sind für die Gäste wichtig, da sie hier erfahren, wie weit die Unterkunft zu den wichtigsten Punkten entfernt ist.

Die Diversen Einstellungen sind eine Übersicht der kleinen Ergänzungen, wie Facebook Link etc. und Dokumenten, die für den Gast wichtig sind.

### Beschreibungen

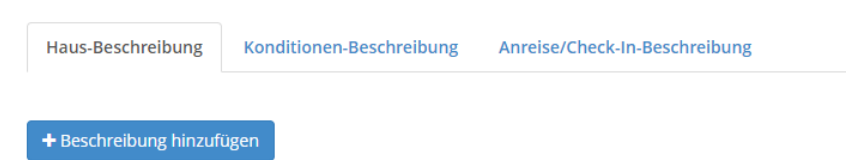

Die **Hausbeschreibungen** wurden in Deutsch und Englisch vom Vermieter eingetragen. Da die Hausbeschreibungen auch für die Angebotsabwicklung im Tourismusbüro verwendet werden und eine ähnliche Linie (Länge des Textes, ...) haben sollen, werden Änderungen gerne zusammen mit dem TVB vorgenommen.

Die Punkte Konditionen- und Anreise/Check-In Beschreibungen sind relevant bei Buchungen.

- Onterkunftsbeschreibung
- O Produktbeschreibung
- O Package-Master Beschreibungen

Bitte hier die Zimmerbeschreibungen nicht zu vergessen.

### Bilder & Video

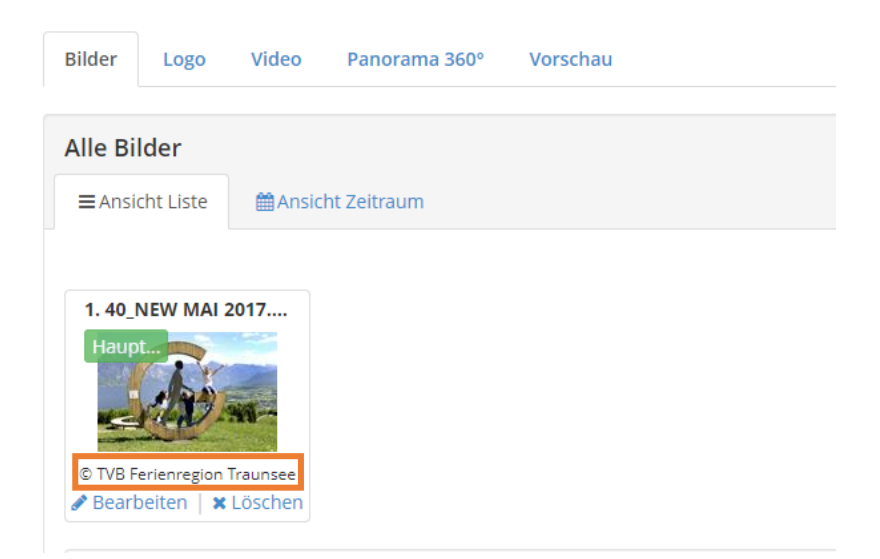

Es können selber Bilder **(Anzahl ca. 10 Bilder)** im Webclient eingespielt werden. Zu kleine Bilder werden rot umrahmt. Um ein Bild einzufügen, auf die blaue Wolke mit Pfeil klicken – es öffnet sich ein neues Feld, wo ihr eure Fotos auswählen und hochladen könnt. Weiteres kann auch ein Logo, Video bzw. ein Panoramabild 360° von eurem Haus eingepflegt werden.

Unter dem Reiter Vorschau könnt ihr eure eingepflegten Bilder sehen.

## Bitte hier nur Bilder mit gute Qualität und Querformat reinspielen und bitte COPYRIGHT nicht vergessen!

| Leistungsträger Bilder                                                 |             |   |                                                  |
|------------------------------------------------------------------------|-------------|---|--------------------------------------------------|
| O Zimmer/Appartement Bilder                                            |             |   |                                                  |
| O Package-Master Bilder                                                |             |   |                                                  |
| Ausstattung                                                            |             |   |                                                  |
| Ausstattung Vermieter                                                  |             |   |                                                  |
| O Ausstattung Produkt                                                  |             | [ | ✓ Alles zuklappen   🌶 Zeigen und alle bearbeiten |
| <ul> <li>✓ Betten &amp; Zimmer</li> <li>✓ Doppelzimmer (10)</li> </ul> |             |   |                                                  |
| <ul> <li>✓ Fremdsprachen</li> <li>✓ Englisch</li> </ul>                | ✔ Kroatisch |   |                                                  |
| <ul><li>✓ Wellness</li><li>✓ Massage</li></ul>                         |             |   |                                                  |
|                                                                        |             |   |                                                  |

Die Kriterien des Hauses (Auswahl Ausstattung Vermieter), sowie die Kriterien der jeweiligen Zimmer- bzw. Appartementtypen (Auswahl Ausstattung Produkt) wurden vom Erhebungsbogen (falls dieser ausgefüllt wurde)übernommen. Diese können von den Vermietern selber gewartet werden. Klickt man auf "Zeigen und alle bearbeiten" (rechte Seite) werden alle Kriterien sichtbar. Änderungen speichern nicht vergessen, dies befindet sich ganz unten!

### 9. Produkte

### Zimmer & Appartements

| Produkt                               | Betten | Preis (EUR) | Content Score |
|---------------------------------------|--------|-------------|---------------|
| Doppelzimmer, Badewanne, 1 Schlafraum | 2 - 3  | 60,00       | 30.6 %        |
| + Neuen Produkt-Typ hinzufügen        |        |             |               |

Hier finden Sie alle Produkte (Zimmer, Ferienwohnung, etc.). Jedes Produkt hat einen eignen Content Score und kann hier separat bearbeitet werden.

### Packages

| Packages Test - Hotel Schwan | O Seiteninformation einblenden   7 Hilfe |
|------------------------------|------------------------------------------|
| > Hoisn - Inaktiv 9          | 🅒 Bearbeiten   🛪 Löschen   🗘             |
| + Neues Package anlegen      |                                          |

Bitte beachten Sie, dass mit 1.7.2018 die neue EU Pauschalreiserichtlinie gilt! Das Anbieten und Verkaufen von "Pauschalen" ist nun strenger geregelt und darf nur mehr von Reiseveranstaltern vorgenommen werden! Deshalb ist die Angabe des Reiseveranstalters je Pauschale notwendig. Diese muss vor Vertragsabschluss dem Gast angezeigt werden.

Folgende Möglichkeiten stehen Ihnen zur Verfügung:

- 1. Wenn Sie selbst eine Reiseveranstalter Berechtigung inklusive der notwendigen Versicherungen haben, können Sie hier Ihre Pauschalangebote erfassen und Ihre eigene Adresse als Veranstalter zuweisen.
- 2. Wenn Sie einen Vertrag mit einem externen Reiseveranstalter haben und dieser auch rechtlich als Veranstalter für Ihre Pauschalen auftritt, können Sie hier dessen Adresse zuweisen.
- 3. Wenn Sie nur eigene Unterkunftsleistungen anbieten (z.B. Familienangebot mit speziellen Kinderpreisen in der Nebensaison) handelt es sich um KEINE Pauschale. Sie können dazu das Häkchen "keine Pauschale..." aktivieren. In dem Fall ist keine Veranstalteradresse nötig.

Bitte beachten Sie auch, dass Sie als Reiseveranstalter entsprechende AGBs unter dem Punkt "Allgemeine Daten" - "AGB Text" hinterlegen müssen.

Bei der 1. Anlage bitte wir Sie eine eigene Schulung mit uns zu machen, damit wir Ihnen alle Punkte zeigen und erklären.

Terminvereinbarung unter edv@traunsee-almtal.at

### Verkaufsmanager

| Zugewiesene Verkaufskanäle | Zusätzliche Verkaufskanäle Revenue Einstellungen |                            |          |             |               |         |
|----------------------------|--------------------------------------------------|----------------------------|----------|-------------|---------------|---------|
| > Filter                   | Verkaufskanal                                    | Alle                       | •        |             |               | Q @Info |
| Verkaufskanal              |                                                  | <b>≑</b> Max. Kommission % | Produkte | Sperrzeiten | Preis Revenue |         |
| Informator/Infomedia       |                                                  | 0 %                        | 1        |             |               | ≡.      |

Hier finden Sie alle Infos über die Vertriebspartner. Wo sind Sie schon dabei und wo können Sie sich unter <u>edv@traunsee-almtal.at</u> noch dazugeben. Die Liste erweitert sich mehrmals im Jahr und wir bitte Sie hier bei Fragen einfach uns zu schreiben und Sie bekommen die aktuellsten Infos, wann welcher Vertriebspartner dazukommt.

### 10. Erweiterte Einstellungen

### Schnittstellen Wartung

| Schnittstellen für automatische Datenwartung | Q Suchen               |               |                      |                                  |                  | 🕲 Info      |
|----------------------------------------------|------------------------|---------------|----------------------|----------------------------------|------------------|-------------|
| Name                                         | Import Verfügbarkeiten | Import Preise | Import Anreiseregeln | Import<br>Zahlungs-/Stornoregeln | Export Buchungen |             |
| Easybooking GmbH 🏞                           | ~                      | *             | ×                    | 0                                | ~                | < Verbinden |
| 4 men group 🏕                                | ~                      | ¥             | ×                    | 0                                | ~                | < Verbinden |
| Archimede 🏞                                  | ~                      | ×             | ×                    | 0                                | Ø                | < Verbinden |
| Arktur LTD 🏞                                 | ~                      | ×             | 0                    | 0                                | ~                | < Verbinden |

Deskline bietet die Möglichkeit zur **automatischen Daten-Übernahme** aus **Hotelprogrammen** und **Channel-Managern**. Hier sieht man, welche Systeme bereits angeschlossen sind.

Betriebe die bereits angeschlossen wurden, sehen hier auf einem eigenen Reiter, für welche Produkte die **Schnittstellen-Wartung** eingerichtet ist. Wenn ein Vermieter keine Schnittstelle zu einem Hotelprogramm oder Channel-Manager verwendet, werden unter diesem Punkt alle Hotelprogramme und Channel-Manager angezeigt zu denen eine Schnittstelle umgesetzt ist. Dort ist auch ersichtlich, welche **Funktionen** (Verfügbarkeitsimport, Preisimport, Konditionenimport,...) über die jeweilige Schnittstelle möglich sind. Im Falle, dass ein Vermieter bereits eine Schnittstelle verwendet, sind unter diesem Menüpunkt die für die Schnittstelle hinterlegten **Mappingcodes** ersichtlich.

Gerne helfen wir Ihnen bei der Erstellung einer Schnittstelle, hierzu bitte einfach kurz an <u>edv@traunsee-almtal.at</u> schreiben und wir sind gerne für Sie erreichbar.

### iCal Kalender Einstellungen

| ← Ihren Kalender exportieren - |  |           |               | 🛿 Info |
|--------------------------------|--|-----------|---------------|--------|
| iCal exportieren 🚯             |  | × Löschen | Cink kopieren |        |

**iCal** (Abkürzung für iCalendar) ist ein gängiges Dateiformat, mit dem Sie Ihre Verfügbarkeit mit den bekannten Buchungsseiten teilen können.

Hier kann nur eine Verfügbarkeit abgeglichen werden. Hier muss der **TVB** die Grundeinstellung fertigstellen, damit diese Funktion aktiv ist.

| • Externe Kalender importieren - |     | Buchungen zuletzt importiert am <b>0</b> | 4.12.2019 9:37 <b>@</b> Ir | nfo |
|----------------------------------|-----|------------------------------------------|----------------------------|-----|
| Name                             | URL |                                          |                            |     |
| Airbnb                           |     |                                          | ≡•                         |     |
| Booking.com                      |     |                                          | ≡▼                         |     |
| + Link hinzufügen                |     |                                          |                            |     |
| 🛗 Kalender                       |     |                                          |                            |     |

### 11. Angebote/Buchungen

| Angebote/Buchungen |                                                                                                    |          |
|--------------------|----------------------------------------------------------------------------------------------------|----------|
|                    | Schnellzugriff                                                                                                    |          |
| Überblick          | Schneizügrin                                                                                                    |          |
| Buchungen          | Angebote/Buchungen                                                                                                    |          |
| Angebote           | <ul> <li>Angebote erlaubt, alle Angebote zu sehen und zu bearbeiten.</li> <li>Anfragen erlaubt, alle Anfragen zu sehen und zu bearbeiten.</li> </ul>                                                                                                    |          |
| Anfragen           | Ankünfte erlaubt, alle Ankünfte zu sehen und zu bearbeiten.                                                                                                    |          |
| Ankünfte           |                                                                                                    |          |
|                    | Zusatzmodule                                                                                                    | NEU      |
|                    | Angebotsmodul - Haben Sie eigene Anfragen per Telefon, E-Mail oder Webformular - mit wenigen Klicks<br>wählen Sie ein Zimmer, eine Pauschale oder Zusatzleistung aus, übernehmen die Anfragedaten, berechne<br>automatisch den Preis und versenden im Handumdrehen ein professionelles Angebot mit den gespeicher<br>Daten Ihrer Unterkunft. | n<br>ten |

Hier finden Sie alle Buchungen, Angebote die über das System gegangen sind, Anfragen von den Gästen und Ankünfte.

### 12. Anfragepool

Damit die Gäste **nicht** mit **Angeboten überflutet** werden, kann **pro Anfrage** nur eine **bestimmte Anzahl** von Angeboten seitens der Vermieter an den Gast verschickt werden. Sobald der Gast die Anzahl der gewünschten Angebote erhalten hat, kann die Anfrage nicht mehr aktiviert werden. Wir empfehlen euch daher, den Anfragepool laufend zu bearbeiten.

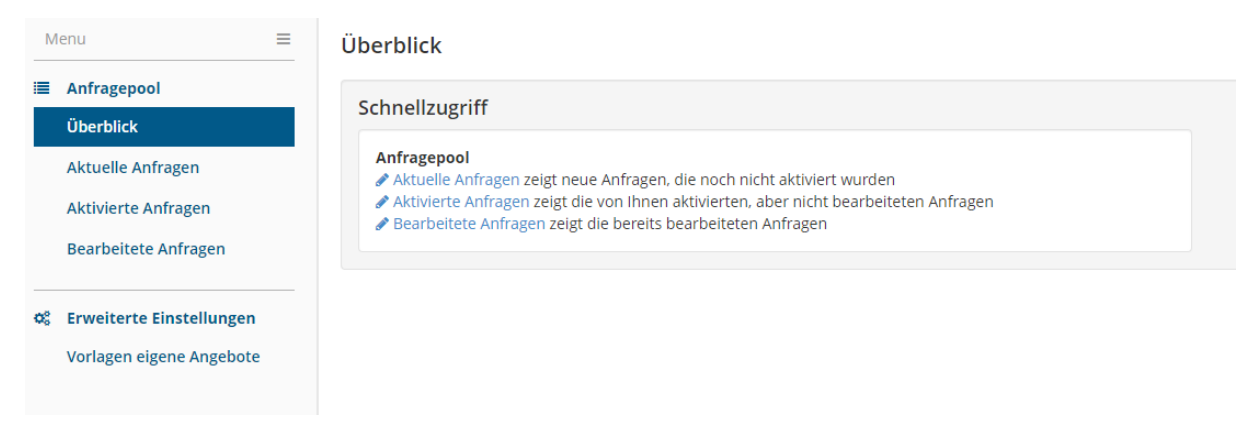

Im Anfragepool könnt ihr alle Anfragen die über das **Tourismusbüro** oder über unsere **Homepage** <u>www.traunsee-almtal.com</u> eingehen, bearbeiten.

### Aktuelle Anfragen

#### Aktuell verfügbare Anfragen Abgelaufene Anfragen 04.12.2019 🛗 Datum bis 🛗 Anreise Abreise Erstellt > Filter Q @Info \$ Gast Anreise Abreise Nacht/Nächte Produkte \$ Тур ¢ Erw./Kind Angebote \$ Anfrage vom Oberndorfer, Max Mi, 04.12.2019 Sa, 04.01.2020 31 2/0 0 / 10 04.12.2019 10:15 06.12.2019 10:13 10 📮 Einträge pro Seite \* Gewählte Anfragen ausblender

**TRAUNSEE-ALMTAL** 

salzkammergut

Hier finden Sie alle aktuelle Anfragen der Gäste, die noch keine passende Unterkunft gefunden haben und hier können, wenn Sie die passenden Verfügbarkeit haben die **Anfrage akzeptieren**.

| nfragepool Anfrage De                                                                                                    | etails                                                                                                    |                                                         |                                                                       |                                                           |                                                                           |                 |
|----------------------------------------------------------------------------------------------------|----------------------------------------------------------------------------------------------------|---------------------------------------------------------|-----------------------------------------------------------------------|-----------------------------------------------------------|---------------------------------------------------------------------------|-----------------|
| lax Oberndorfer                                                                                                    | Verka                                                                                                    | ufskanal                                                | Standard                                                              |                                                           | Aktiviert am: 04.12.2019 10                                               | :18             |
| sterreich                                                                                                    | Sales                                                                                                    | Point                                                   | Tourismusverband Tra                                                  | aunsee-                                                   | Angebot schicken per: E-Ma                                                | ail             |
| Mehr Details                                                                                                    | Benu                                                                                                    | zername                                                 | JULIHOFS                                                              |                                                           | Adresse kopieren                                                          |                 |
| 810 Gmunden Österreich                                                                                                    | Letzte                                                                                                    | Änderung                                                | 04.12.2019 10:15                                                      |                                                           | 🖨 Drucken                                                                 |                 |
| ofstaetter@traunsee-almtal.at                                                                                                    | :                                                                                                    |                                                         |                                                                       |                                                           |                                                                           |                 |
| Anfragepool Anfrage<br>Für diese Anfrage können Sie<br>die Anfrage in die Liste der b                                                    | bearbeiten<br>e den Gast direkt kontaktiere<br>earbeiteten Anfragen.                                                                  | n und per E-Mail ein A                                  | Angebot stellen. Wenn S<br>Abbrechen                                  | ie auf 'Anfrage b<br><i>안</i> Angebot erst                | earbeitet' klicken, verschiebe<br>tellen 🗸 Anfrage bearb                  | en Sie<br>eitet |
| Anfragepool Anfrage<br>Für diese Anfrage können Sie<br>die Anfrage in die Liste der b<br>Produkt                                         | bearbeiten<br>e den Gast direkt kontaktiere<br>earbeiteten Anfragen.<br>An-/Abreise                                                   | n und per E-Mail ein A<br>Erwachsene<br>Kinder          | Angebot stellen. Wenn S<br>Abbrechen<br>: / Max.<br>Preis,<br>EUR/Nac | ile auf 'Anfrage b<br>같] Angebot erst<br>Verpflegung      | tellen ✓ Anfrage bearb<br>Ausstattung                                     | en Sie<br>eitet |
| Anfragepool Anfrage<br>Für diese Anfrage können Sie<br>die Anfrage in die Liste der b<br>Produkt                                         | bearbeiten<br>e den Gast direkt kontaktiere<br>earbeiteten Anfragen.<br>An-/Abreise<br>Mi, 04.12.2019                                 | n und per E-Mail ein A<br>Erwachsene<br>Kinder<br>2 / 0 | Angebot stellen. Wenn S<br>Abbrechen<br>:/ Max.<br>Preis,<br>EUR/Nac  | ie auf 'Anfrage b<br>션] Angebot erst<br>Verpflegung<br>nt | earbeitet' klicken, verschiebe<br>tellen ✓ Anfrage bearb<br>: Ausstattung | eitet           |
| Anfragepool Anfrage<br>Für diese Anfrage können Sik<br>die Anfrage in die Liste der b<br>Produkt<br>1 x Unterkunft •<br>> Details zeigen | bearbeiten<br>e den Gast direkt kontaktiere<br>earbeiteten Anfragen.<br>An-/Abreise<br>Mi, 04.12.2019<br>Sa, 04.01.2020<br>Nächte: 31 | n und per E-Mail ein A<br>Erwachsene<br>Kinder<br>2 / 0 | Angebot stellen. Wenn S<br>Abbrechen<br>27 Max.<br>Preis,<br>EUR/Nac  | ie auf 'Anfrage b<br>션 Angebot erst<br>Verpflegung<br>ht  | tellen ✓ Anfrage bearb<br>: Ausstattung                                   | eitet           |
| Anfragepool Anfrage<br>Für diese Anfrage können Sik<br>die Anfrage in die Liste der b<br>Produkt<br>1 x Unterkunft ①<br>> Details zeigen | bearbeiten<br>e den Gast direkt kontaktiere<br>earbeiteten Anfragen.<br>An-/Abreise<br>Mi, 04.12.2019<br>Sa, 04.01.2020<br>Nächte: 31 | n und per E-Mail ein A<br>Erwachsene<br>Kinder<br>2 / 0 | Angebot stellen. Wenn S<br>Abbrechen<br>/ Max.<br>Preis,<br>EUR/Nac   | ile auf 'Anfrage b<br>션 Angebot erst<br>Verpflegung<br>nt | earbeitet' klicken, verschiebe<br>tellen ✓ Anfrage bearb<br>: Ausstattung | eitet           |

Unter "Mehr Details" ist die E-Mail Adresse des Gastes hinterlegt. Die Adresse in ein E-Mail von euch kopieren. In dieses E-Mail könnt ihr jetzt eure Angebotsvorlage hineinkopieren, entsprechend adaptieren und dann wie gewohnt versenden.

### Bearbeitung der Anfragen über den Angebotsassistenten

Details für Anfragepool Anfrage Nr. 191549/1

| nfragepool Anfrage De                                                                               | talls                                                                                                    |                                                          |                                        |                                                    |                                                                         |                                   |  |
|----------------------------------------------------------------------------------------------------|----------------------------------------------------------------------------------------------------|----------------------------------------------------------|----------------------------------------|----------------------------------------------------|-------------------------------------------------------------------------|-----------------------------------|--|
| Oberndorfer Verka                                                                                   |                                                                                                    | skanal                                                   | Standard                               |                                                    | Aktiviert am: 04.12.201                                                 | Aktiviert am: 04.12.2019 10:18    |  |
| sterreich                                                                                           | SalesPo                                                                                                   | int                                                      | Tourismusverband Traunsee-<br>Almtal   |                                                    | Angebot schicken per: E-Mail<br>☑ E-Mail senden<br>☑ Adresse konjeren   |                                   |  |
| Mehr Details                                                                                        | Benutze                                                                                                   | rname                                                    |                                        |                                                    |                                                                         |                                   |  |
| 310 Gmunden Österreich                                                                              | Letzte Ä                                                                                                  | nderung                                                  | 04.12.2019 10:15                       |                                                    | Drucken                                                                 |                                   |  |
| lefon: (+43) 6643553201<br>ofstaetter@traupsee.almtal.at                                            |                                                                                                    |                                                          |                                        |                                                    |                                                                         |                                   |  |
|                                                                                                    |                                                                                                    |                                                          |                                        |                                                    |                                                                         |                                   |  |
| Anfragepool Anfrage b<br>Für diese Anfrage können Sie                                               | earbeiten<br>den Gast direkt kontaktieren u                                                               | und per E-Mail ein Ar                                    | ngebot stellen. Wenn                   | Sie auf 'Anfrage                                   | e bearbeitet' klicken, versch                                           | nieben S                          |  |
| Anfragepool Anfrage b<br>Für diese Anfrage können Sie<br>die Anfrage in die Liste der be            | earbeiten<br>den Gast direkt kontaktieren (<br>arbeiteten Anfragen.                                       | und per E-Mail ein Ar                                    | Abbrechen                              | Sie auf 'Anfrage<br>션 Angebot e                    | e bearbeitet' klicken, versch<br>rstellen                               | nieben S<br>earbeite              |  |
| Anfragepool Anfrage b<br>Für diese Anfrage können Sie<br>die Anfrage in die Liste der be<br>Produkt | earbeiten<br>den Gast direkt kontaktieren (<br>arbeiteten Anfragen.<br>An-/Abreise                        | und per E-Mail ein Ar<br>Erwachsene /<br>Kinder          | Abbrechen                              | Sie auf 'Anfrage<br>P Angebot e<br>Verpflegu       | e bearbeitet' klicken, versch<br>rstellen 🗸 Anfrage be<br>ng Ausstattur | nieben S<br>earbeite<br><b>ng</b> |  |
| Anfragepool Anfrage b<br>Für diese Anfrage können Sie<br>die Anfrage in die Liste der be<br>Produkt | earbeiten<br>den Gast direkt kontaktieren u<br>arbeiteten Anfragen.<br>An-/Abreise                        | und per E-Mail ein Ar<br>Erwachsene /<br>Kinder          | Abbrechen<br>Max.<br>Preis,<br>EUR/Nac | Sie auf 'Anfrage<br>Angebot e<br>Verpflegu<br>ht   | e bearbeitet' klicken, versch<br>rstellen ✓ Anfrage be<br>ng Ausstattun | nieben S<br>earbeite<br>ng        |  |
| Anfragepool Anfrage b<br>Für diese Anfrage können Sie<br>die Anfrage in die Liste der be<br>Produkt | den Gast direkt kontaktieren u<br>arbeiteten Anfragen.<br>An-/Abreise<br>Mi, 04.12.2019                   | und per E-Mail ein Ar<br>Erwachsene /<br>Kinder<br>2 / 0 | Abbrechen<br>Max.<br>Preis,<br>EUR/Nac | Sie auf 'Anfrage<br>션 Angebot e<br>Verpflegu<br>ht | e bearbeitet' klicken, versch<br>rstellen ✓ Anfrage be<br>ng Ausstattur | nieben S<br>earbeite<br>ng        |  |
| Anfragepool Anfrage b<br>Für diese Anfrage können Sie<br>die Anfrage in die Liste der be<br>Produkt | den Gast direkt kontaktieren u<br>arbeiteten Anfragen.<br>An-/Abreise<br>Mi, 04.12.2019<br>Sa, 04.01.2020 | und per E-Mail ein Ar<br>Erwachsene /<br>Kinder<br>2 / 0 | Abbrechen<br>Max.<br>Preis,<br>EUR/Nac | Sie auf 'Anfrage<br>Angebot e<br>Verpflegu<br>ht   | e bearbeitet' klicken, versch<br>rstellen ✓ Anfrage be<br>ng Ausstattur | nieben S<br>earbeite<br>ng        |  |

Schließen

Klickt man auf "Angebot erstellen" öffnet sich der Angebotsassistent.

| Angebot Gäste Details                                                        | Vorschau                                                                        |                                   |                                         | A Vorlagen verwalter                           |
|------------------------------------------------------------------------------|---------------------------------------------------------------------------------|-----------------------------------|-----------------------------------------|------------------------------------------------|
| Gast Anfragedetails                                                          |                                                                                 |                                   |                                         |                                                |
| Produkt                                                                      | An-/Abreise                                                                     | Erwachsene /<br>Kinder            | Max. Verpflegung<br>Preis,<br>EUR/Nacht | Ausstattung                                    |
| 1 x Unterkunft <b>()</b><br>> Details zeigen                                 | Mi, 04.12.2019<br>Sa, 04.01.2020<br>Nächte: 31                                  | 2/0                               |                                         |                                                |
| Angebot<br>eitraum von - bis 04.                                             | .12.2019 🗎 04.                                                                  | 01.2020                           | für 31 🛉 Nächte                         |                                                |
| Bitte definieren Sie die Beleg<br>Angebot Detail T<br>Einheit(en) Pro<br>1 - | ung IMMER PRO Einheit!<br>Test - Hotel Schwan 🔹<br>odukt Name<br>Sitte wählen 🗣 | Inkl. Mahlzeit<br>Keine Verpfleg. | •                                       |                                                |
| Erwachsene Kinder                                                            |                                                                                 | _                                 |                                         | Preis pro Aufenthalt,<br>FUR<br>Preis eingeben |
| • Weiteres Zimmer/Apparteme                                                  | ent/Leistung hinzufügen ( 'und                                                  | ')                                |                                         | Gesamtpreis, EU                                |
| Buchungsbutton am Angebo<br>Hinweise an Gast hier erfass                     | et einblenden 🚯                                                                 |                                   |                                         | 0,0                                            |
| Alternativangebot hinzufügen                                                 | 1                                                                               |                                   |                                         |                                                |
|                                                                              |                                                                                 |                                   |                                         | Abbrechen > Weit                               |

Es erscheint nun eine Vorlage in der bereits die vom Gast gewünschten An- und Abreisezeiten übernommen wurden. Ihr wählt den anzubietenden Zimmer- bzw. Appartementtyp aus und setzt den Preis ein oder lasst diesen mit Hilfe "**Preis berechnen**" berechnen.

| Imagebot     Gäste Details     Vorschau     ✓ Vorlagen ven       Stäste Adresse     Imagebot     Telefon: (+43) 6643553201       Angebot     Imagebot     Imagebot       Gast Begrüßung     Sehr geehrter Herr Oberndorfer     Angebot Sprache     Deutsch       Imagebot     Imagebot     Imagebot     Imagebot       Imagebot     Imagebot     Imagebot     Imagebot       Imagebot     Imagebot     Imag                                                                                                    |                                |                       |                                |                  |                     |           |           |            |
|----------------------------------------------------------------------------------------------------|--------------------------------|-----------------------|--------------------------------|------------------|---------------------|-----------|-----------|------------|
| iäste Adresse<br>errn Max Oberndorfer<br>810 Gmunden Österreich<br>Angebot<br>Gast Begrüßung Sehr geehrter Herr Oberndorfer Angebot Sprache Deutsch<br>Abbrechen                                                                                                    | n <mark>gebot</mark> Gä        | äste Details          | Vorschau                       |                  |                     |           | 🖋 Vorlage | n verwalte |
| errn Max Oberndorfer<br>810 Gmunden Österreich  Angebot Gast Begrüßung Sehr geehrter Herr Oberndorfer Angebot Sprache Deutsch  Abbrechen  Abbrechen  Abbrech | äste Adress                    | se                    |                                |                  |                     |           |           |            |
| Angebot<br>Gast Begrüßung Sehr geehrter Herr Oberndorfer Angebot Sprache Deutsch  Abbrechen  Zurück  Abbrechen  Zurück  Abbrechen  Zurück  Abbrechen  Zurück  Abbrechen  Zurück  Abbrechen  Zurück  Abbrechen  Abbrechen  Zurück  Abbrechen  Zurück  Abbrechen  Abbrechen  Zurück  Abbrechen  Zurück  Abbrechen  Zurück  Abbrechen  Zurück  Abbrechen  Zurück  Abbrechen  Zurück  Abbrechen  Zurück  Abbrechen  Zurück  Abbrechen  Zurück  Abbrechen  Zurück  Abbrechen  Zurück  Abbrechen  Zurück  Abbrechen  Abbrechen  Zur | errn Max Ober<br>810 Gmunden ( | ndorfer<br>Österreich | Telefon:                       | (+43) 6643553201 |                     |           |           |            |
| Gast Begrüßung     Sehr geehrter Herr Oberndorfer     Angebot Sprache     Deutsch       Abbrechen <zurück< td="">       Abbrechen     <zurück< td="">       I x Unterkunft I     Mi, 04.12.2019     2/0       Sa, 04.01.2020     Sa, 04.01.2020       Nächte: 31</zurück<></zurück<>                                                                                                    | Angebot                        |                       |                                |                  |                     |           |           |            |
| Abbrechen Zurück<br>Kinder Preis,<br>EUR/Nacht<br>1 x Unterkunft  Mi, 04.12.2019 2/0<br>Sa, 04.01.2020<br>Nächte: 31                                                                                                    | Gast Begri                     | üßung                 | Sehr geehrter Herr Oberndorfer |                  | Angebot Sprache     | Deutsch   | •         |            |
| Kinder     Preis,<br>EUR/Nacht       1 x Unterkunft ①     Mi, 04.12.2019     2 / 0       > Details zeigen     Sa, 04.01.2020<br>Nachte: 31     2 / 0                                                                                                    |                                |                       |                                |                  |                     |           |           |            |
| Kinder     Preis,<br>EUR/Nacht       1 x Unterkunft I     Mi, 04.12.2019     2 / 0       > Details zeigen     Sa, 04.01.2020<br>Nächte: 31     2 / 0                                                                                                    |                                |                       |                                |                  |                     | Abbrechen | Zurück    | > Wei      |
| 1 x Unterkunft I     Mi, 04.12.2019     2 / 0       > Details zeigen     Sa, 04.01.2020       Nächte: 31                                                                                                    |                                |                       |                                | Kinder           | Preis,<br>EUR/Nacht |           |           |            |
| > Details zeigen     Sa, 04.01.2020<br>Nächte: 31                                                                                                    | 1 x Unterkunft                 | ft 🚯                  | Mi, 04.12.2019                 | 2/0              |                     |           |           |            |
|                                                                                                    | > Details zeig                 | gen                   | Sa, 04.01.2020<br>Nächte: 31   |                  |                     |           |           |            |
|                                                                                                    |                                |                       |                                |                  |                     |           |           |            |
|                                                                                                    |                                |                       |                                |                  |                     |           |           |            |

Mit dem Klick auf **"weiter**" findet ihr die Gäste Details mit der im Angebot erscheinenden Gast Begrüßung und Sprache. Unter dem Punkt Vorschau könnt ihr euch nun das erstellte Angebot an den Gast ansehen und dann versenden. Wenn ihr das Angebot über den Angebotsassistenten versendet habt, erhaltet ihr automatisch eine Kopie des Angebotes per E-Mail.

**TRAUNSEE-ALMTAL** 

#### salzkammergut

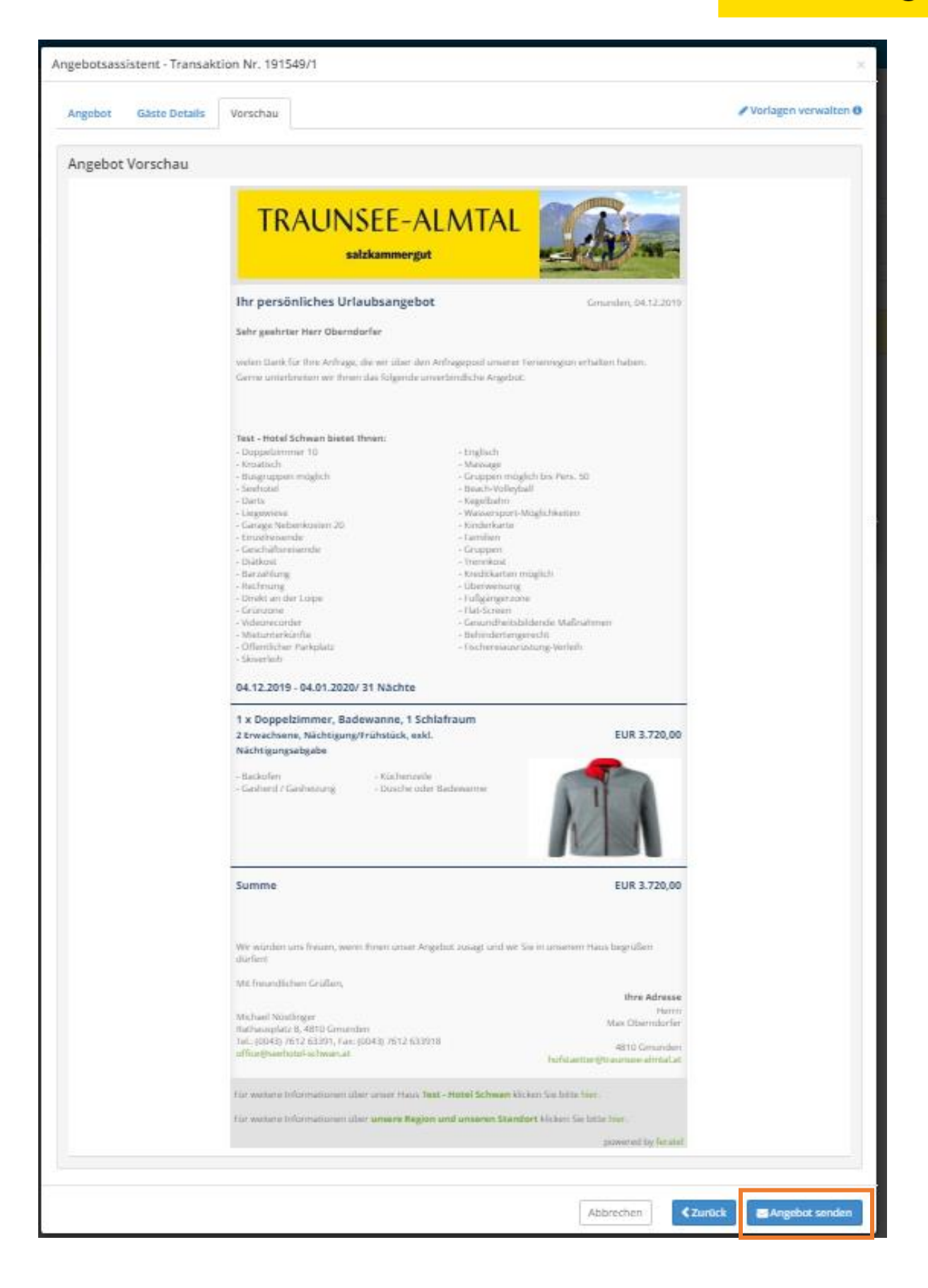

### Anfrage bearbeitet

Nachdem ihr dem Gast ein Angebot erstellt habt (egal ob per E-Mail über das Outlook Programm oder mit dem Angebotsassistenten) klickt ihr auf "**Anfrage bearbeitet**". Die aktivierte, bereits bearbeitete Anfrage, ist nun automatisch unter den bearbeiteten Anfragen zu finden.

### 13. Info Center

| Menu                                                      | Überblick                                                                                                    |
|-----------------------------------------------------------|----------------------------------------------------------------------------------------------------|
| Info Center           Überblick                           | Schnellzugriff                                                                                                    |
| Veranstaltungen Liste<br>Infrastruktur Liste              | Veranstaltungen Liste Veranstaltungen Liste zeigt ihnen alle Veranstaltungen ihrer Destination mit der Option, diese für ihre Gaste zu drucken. Infrastruktur Liste zeigt ihnen alle Infrastruktur-Einrichtungen ihrer Destination mit der Option, diese für ihre Gaste zu drucken. |
| <b>OS Erweiterte Einstellungen</b><br>Druck-Einstellungen |                                                                                                    |

Hier können Sie Veranstaltungslisten (Veranstaltungskalender) und Infrastrukturlisten ausdrucken und für die Gäste auflegen.

### 14. Statistiken

| Μ          | enu 🔳                   | _ | Überblick | Test - Hotel Schwan |
|------------|-------------------------|---|-----------|---------------------|
| <u>hil</u> | Statistiken             |   |           |                     |
|            | Überblick               |   |           |                     |
|            | Online Zugriffe         |   |           |                     |
|            | Zimmerbelegung Vorschau |   |           |                     |
|            |                         |   |           |                     |
|            |                         |   |           |                     |

Hier finden Sie alle interessanten Zahlen rund um Ihrem Unternehmen. Wie viele Zugriffe habe ich auf meinen Eintrag beim TVB etc.

### 15. Channel Manager

Der Channel Manager ist nur auf Anfrage unter edv@traunsee-almtal.at verfügbar.

## 16. Bewertungen

| Menu                            | Überblick                                                                                       |
|---------------------------------|-------------------------------------------------------------------------------------------------|
| Bewertungen           Überblick | Bewertungen Übersicht                                                                           |
| Bewertungen                     | Test - Hotel Schwan 🚯 Zu den Details                                                            |
|                                 | <b>O</b> Warnung<br>Bis jetzt ist keine Bewertungsinformation verfügbar für Test - Hotel Schwan |

Hier finden sie alle Bewertungen über Feratel gesammelt und hier können Sie auch antworten.

### Trust you

Zusätzlich eingebunden werden bei uns Trust you Bewertungen, dies ist auf Anfrage unter <u>edv@traunsee-almtal.at</u> freizuschalten und ist KONSTENLOS.

### 17. Gästemeldung

### Erfassung von Gästemeldungen

| <mark>_ılıl</mark> ▼<br>Statistiken | <b>G</b> ästemeldung | (<br>Abree | ]▼<br>hnungen                                                                             |                                             |                      |                      |                                           |         |
|-------------------------------------|----------------------|------------|-------------------------------------------------------------------------------------------|---------------------------------------------|----------------------|----------------------|-------------------------------------------|---------|
| Menu                                |                      | =          | Überblick                                                                                 |                                             |                      |                      |                                           |         |
| Gästemeld<br>Überblick<br>Sammelme  | lungen<br>eldungen   |            | Seiteninformation     An dieser Stelle finden Sie alle I     Diese Seiteninformation nich | nformationen das Gäste-Me<br>nt mehr zeigen | ldewesen betreffend. |                      |                                           | ×       |
| Gästemeld                           | ungen                |            | Leistungsträger                                                                           | Pre-CheckIns                                | Anreisen             | Abreisen             | Zu drucken                                | _       |
| © Erweiterte                        | Einstellungen        |            | Hotel Sonnblick - 2                                                                       |                                             | 6+2/12               |                      | ⊖ 5 Voranmeldungen<br>⊖ 28 Meldeschein(e) | + Neu - |
| Meine Adro<br>Freie Blöck           | essen                |            | Testbetrieb Card - 3                                                                      | 12                                          | Ge1 / 11             |                      | ⊖ 10 Voranmeldungen ⊖ 17 Meldeschein(e)   | + Neu + |
|                                     |                      |            | Derzeit     Hotel Sonnblick                                                               | • 2 💌                                       |                      |                      |                                           |         |
|                                     |                      |            | ✓ Gäste derzeit im Haus<br>Personengruppe                                                 | Personer                                    | O Details 🗸          | Gäste derzeit im Hau | is - Geburtstage / Jubiläen               |         |

Unter Gästemeldung- Gästemeldungen finden Sie Ihre Betriebe hier können Sie auf neu gehen und eine neue Meldung Individualgasten machen zu können.

| sen | Zu drucken              |               |
|-----|-------------------------|---------------|
|     | 5 Voranmeldungen        | + Neu -       |
|     | + Neue Voranmeldung I   | ndividualgast |
|     | 🗧 🔸 Neue Voranmeldung P | Reisegruppe   |
|     | + Neue Meldung Individ  | lualgast      |
|     | + Neue Meldung Reiseg   | ruppe         |

Hier unterscheidet man zwischen Meldung (direkte Meldung) oder Voranmeldung (Vorbereitete Meldung) und zwischen Individualgast und Reisegruppe.

| <ul> <li>Hauptgemeldeter</li> </ul> | Gast                 |                        | Alle bearbeiten                  |
|-------------------------------------|----------------------|------------------------|----------------------------------|
| Anreise 16.07.2018                  | Geplante Abreise 🛊   | Datum bis 🛍 Abreise    | Datum bis                        |
| Nachname 🍁 / Vorname 🍁              |                      | Anrede 🛊 / Sp          | prache Bitte wähle 👻 Deutsch 👻 🔍 |
| Land / Nationalität 🍁               | Österreich 👻 Bitte w | ählen 🝷 PLZ 🛊 / Stadt/ | /ort * /                         |
| Straße 🗱                            |                      | Geburtstag 🗚           | Alter DD.MM.YYYY 🖲 / P 🖲 🎤       |
| Reisedokument                       | Bitte wählen 🔻       |                        |                                  |
| > Mehr Details                      |                      | .ii<br>✓ In Gast-Adr   | ressen speichern 🕄               |
| Gast 2 mit gleiche                  | m Wohnsitz           |                        |                                  |
| Nachname 🛊 / Vorname                | / Gast-2             | Anrede 🛊 / Sp          | orache Bitte wähle 👻 Deutsch 💌 🔍 |
| Geburtstag 🍁 / Alter                | DD.MM.YYYY 0/ PC     |                        |                                  |
| Reisedokument                       | Bitte wählen 🔻       |                        |                                  |
| > Mehr Details                      |                      | ा।<br>In Gast-Adu      | ressen speichern 🚯               |
|                                     |                      |                        |                                  |

Alle Felder mit einem Stern sind **Pflichtfelder** und müssen ausgefüllt werden. Reisedokumente werden nur bei Ausländischen Gäste gebraucht.

| Alle | Aktuell | Angereist Voranmeldu | ngen           |                    | + Ne      | ue Voranmeldung <del>-</del> | + Neuer Meldesche |
|------|---------|----------------------|----------------|--------------------|-----------|------------------------------|-------------------|
| 1    | Nummer  | <b>≑</b> Gast        | Anreise        | Abreise            | ≑ Ort     | Personen                     | \$ Status         |
| ]    | 10239   | Mustermann, Max      | Mo, 16.07.2018 | Mi, 18.07.2018 (P) | AT - Graz | 2                            | <b>a</b>          |
|      |         | Haller, Herbert      | Di, 22.05.2018 | Do, 24.05.2018 (P) | AT - Graz | 1                            | 8                 |
|      | 10244/3 | Lustig, Franz        | Mo, 16.07.2018 | Mi, 18.07.2018 (P) | AT - Graz | 11                           | <b>e</b>          |
| ]    | 10245   | Prohaska, Peter      | Mo, 16.07.2018 | Mi, 18.07.2018 (P) | AT - Graz | 1                            | <b>a</b>          |
|      |         | Prohaska, Peter      | So, 08.07.2018 | Di, 10.07.2018 (P) | AT - Graz | 2                            |                   |

Nach der Befüllung wird dem Meldezettel automatisch eine Nummer zugewiesen und dieser wird der **Meldebehörde** übermittelt.

| + Net     | ue Voranmeldung | Houer Meldeschein   |
|-----------|-----------------|---------------------|
| ≎ Ort     | Persone         | n 🗢 Status          |
| AT - Graz | 2               | ₽ =                 |
| AT - Graz | 1               | Details     Details |
| AT - Graz | 11              | Gästekarte drucken  |
| AT - Graz | 1               | • 6                 |
| AT - Graz | 2               | ₽ =                 |

Lt. Meldegesetz muss ein Meldezettel vom Gast vor Ort unterschrieben werden, diesen kann man beim Drucksymbol oder unter dem blauen Button und Blatt drucken ausdrucken und dem Gast zum Unterschreiben hinlegen.

### Pre-Checkin

Voraussetzung des Pre-Checkins ist das man die E-Mail Adresse des Gastes hat und keine Schnittstelle von einer Hotelsoftware hat. Dies ist eine Erleichterung für das Meldewesen und der Gast kann eine Voranmeldung vor der Anreise durchführen.

| feratel <b>Deskline</b><br>WebClien              | e <sup>®</sup> PROV | /C4 Testgemeinde                                           | 🔒 Drucken                   | Nachrichten OKonfiguration | 🕒 Abmelden      |
|--------------------------------------------------|---------------------|------------------------------------------------------------|-----------------------------|----------------------------|-----------------|
| Lill - B<br>Statistiken Gästemek                 | lung Abree          | ð]+<br>hnungen                                             |                             |                            |                 |
| Menu<br>Gästemeldungen<br>Überblick              | Ξ                   | Pre-CheckIn Hotel Sonnblick - 2   Liste Link Konfiguration |                             | O Seiteninformation einbl  | enden   ? Hilfe |
| Sammelmeldungen<br>Pre-CheckIn<br>Gästemeldungen |                     | > Filter Datum von 🗎 Datum bis 🗎 Ann                       | eise Abreise Erfassungsdatu | um                         | Q @Info         |
| O <sup>®</sup> Erweiterte Einstellun             | gen                 | Kein Resultat gefunden                                     |                             |                            |                 |

Hier sind vorerst keine Meldungen drinnen, da wir vorerst die Lin generieren und einstellen müssen.

### **TRAUNSEE-ALMTAL**

#### salzkammergut

| Liste Link Konfiguration                                                                                                    |                                                                      |                                                                                                    |                                                                                                    |
|----------------------------------------------------------------------------------------------------|----------------------------------------------------------------------|----------------------------------------------------------------------------------------------------|----------------------------------------------------------------------------------------------------|
| Diesen Link können Sie in Ihre Bu<br>https://portaltest.deskline.net/                                                                                                    | chungsbestätigungen einbauen, d<br>all/checkin/provider/FRT/6f88c2   | mit der Gast seine Meldedaten bereits vor Anreise von zu Hause beka<br>28-3178-4539-81b5-d1c945211a07   | inntgeben kann.<br>Øj Link köpleren   🏕 Link öffnen                                                                     |
| Dieser Link sollte an der Rezeptior<br>Smartphone schicken.<br>https://portaltest.deskline.net/                                                                                                    | n verwendet werden: Er kann auf e<br>all/checkin/reception/FRT/6f88c | inem Tablet an der Rezeption gespeichert werden, damit der Gast seit<br>228-3178-4539-81b5-d1c945211a07 | st die Meldedaten ausfullen kann. Sie konnen den Link dem Gast auch per SMS auf sein<br>Q Link kopieren   P Link öffnen |
| Logo und Gastgeber Fot<br>Logo     Logo     Lotel-city-villach-logo     Configuration     Configuration     Configurat | 10                                                                   |                                                                                                    | € in                                                                                                    |
| <ul> <li>✓ Farbe ändern</li> <li>Hauptfarbe</li> </ul>                                                                                                    | #1976D2                                                              | Q. Vorschau                                                                                             | 이 in<br>Abbrechen 원 Speichern                                                                                           |

Hier kann das Logo oder ein Bild des Gastgebers eingefügt werden, sowie die Farbe angepasst werden.

| Link an Gast: Einleitungs- und Schlusstext                                                                         |              | ● Info   	 Alles zuklappe |
|----------------------------------------------------------------------------------------------------|--------------|---------------------------|
| Einleitungstext                                                                                                    | Schluss-Satz |                           |
| ✓ Deutsch                                                                                                    |              | × Lösche                  |
| Einleitung                                                                                                    | Abschluß     |                           |
|                                                                                                    |              |                           |
|                                                                                                    |              | Abbrechen 🔁 Speichern     |
| Rezeptionslink: Einleitungs- und Schlusstext                                                                       |              | Abbrechen 🛛 Speichern     |
| Rezeptionslink: Einleitungs- und Schlusstext<br>inleitungstext                                                     | Schluss-Søtz | Abbrechen 🗈 Speichem      |
| Rezeptionslink: Einleitungs- und Schlusstext<br>iinleitungstext<br>Deutsch • + Beschreibung für Sprache hinzufügen | Schluss-Søtz | Abbrechen 🔁 Speichem      |

Hier kann der Einleitungstext und der Schlusssatz eingegeben werden.

| Liste Link Konfiguration                                                                                                    |                                                               |
|----------------------------------------------------------------------------------------------------|---------------------------------------------------------------|
| Uesen Link konnen sie im inte buchungsbestangungen einbauen, oamit der Gast seine weisebaten bere s vor Anreise von zu Hause bekanntgeben kann,<br>https://portaitest.deskiline.net/all/checkin/provider/FRT/6f88c228-3178-4539-8165-d1c945211a07                                                                            | 🕲 Link kopieren   🕂 Link öffnen                               |
| Dieser Link sollte an der Rezeption verwendet werden: Er kann auf einem Tablet an der Rezeption gespeichert werden, damit der Gast selbst die Meldedaten ausfüllen kann. Sie können den Link dem G<br>Smartphone schicken.<br>https://portaltest.deskline.net/all/checkin/reception/FRT/6f88c228-3178-4539-81b5-d1c945211a07 | Sast auch per SMS auf sein<br>② Link kopieren   🏞 Link öffnen |
| ✓ Logo und Gastgeber Foto<br>Logo                                                                                                    | 0 Info                                                        |
| hotel-city-villach-logo                                                                                                    |                                                               |
|                                                                                                    |                                                               |

Ganz oben finden Sie 2 Link der 1. Ist für den E-Mail Versand und einer für die verwenden an der Rezeption.

Die beiden Links unterscheiden sich nur bei den beiden Texten (Einleitungstext und Schluss-Satz). Um den **Pre-Checkin** zu **testen** klicken Sie hier auf **den 1. Link**.

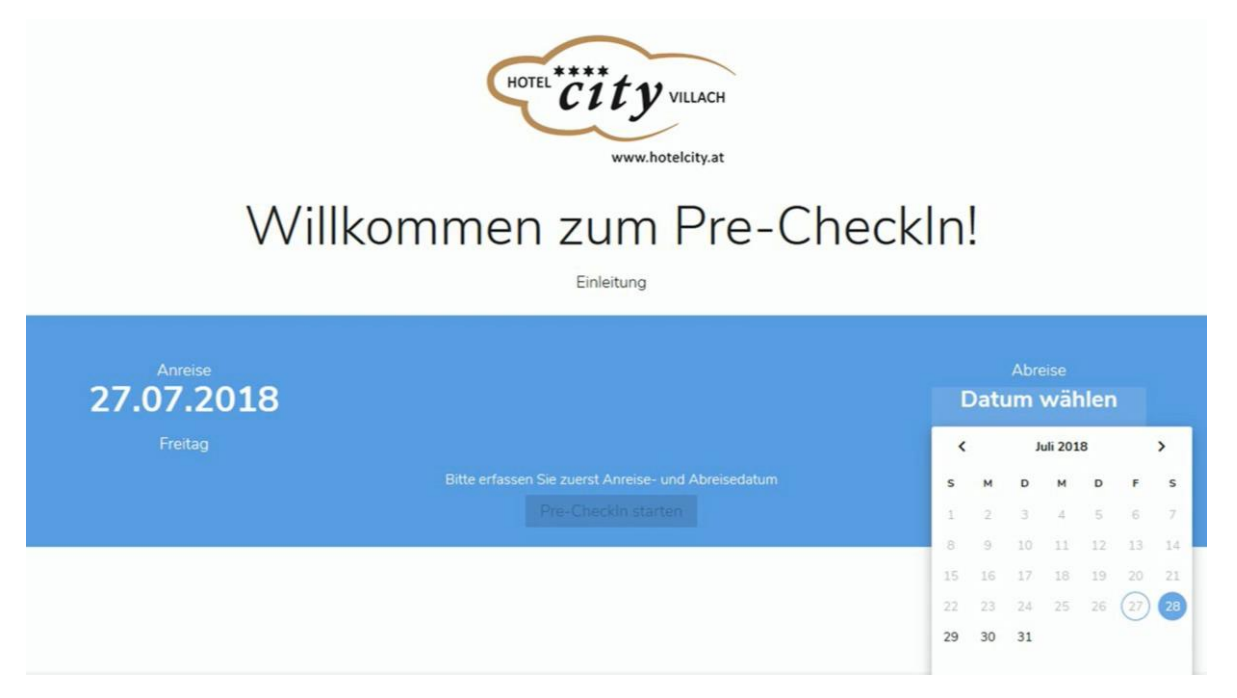

Hier sehen Sie die derzeitigen Einstellungen und hier werden die jeweiligen Texte schon angezeigt und man kann das Startdatum (Anreise) und das Enddatum (Abreise) eingeben. (dies macht normal der Gast)

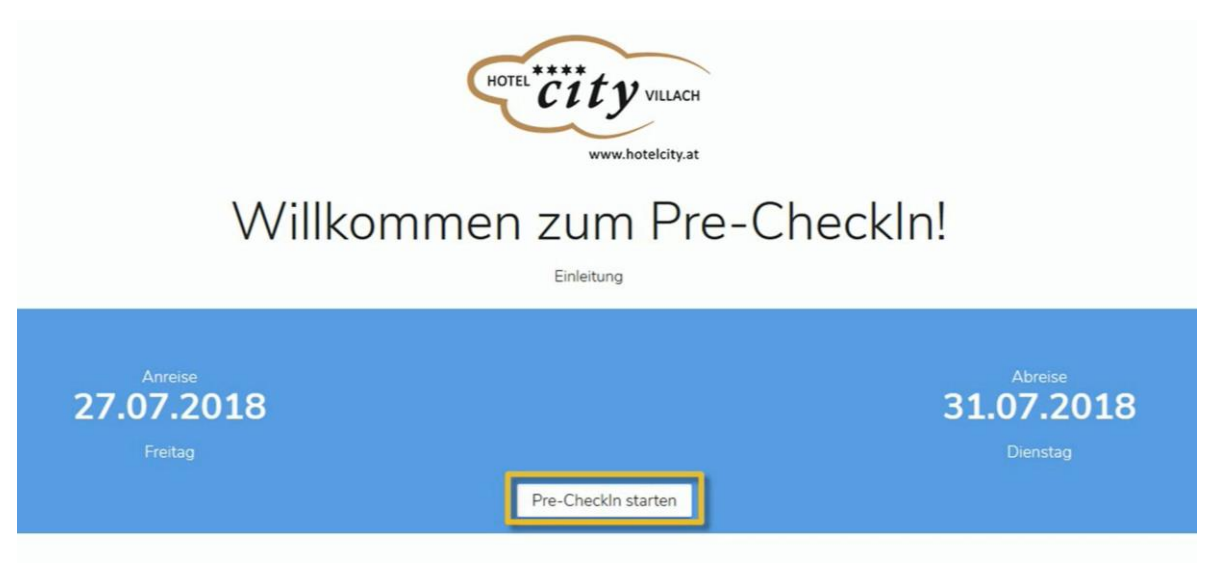

Hier startet man die Pre-Checkin.

| nrede*       | Vomane*     | Nachame*                      |                   |
|--------------|-------------|-------------------------------|-------------------|
| em           | Max         | Mustermann                    |                   |
| eburtsdatum* | Land*       | Staatsangehörigkeit*          |                   |
| 0.10.1970    | Österreich  | ✓ Österreich                  | *                 |
|              |             |                               |                   |
| 2020         | Graz        | Straße*<br>Hauptstraße 1      |                   |
|              |             |                               |                   |
| usweis-Typ 👻 | Ausweis Nr. | Ausstellungsbehörde und Datum |                   |
|              |             |                               | 0/                |
|              |             | D.                            | atenschutzerkläru |

Der Gast bekommt hier jetzt sein Eingabefeld. Hier kann er alle Felder schon vor der Anreise ausfüllen und muss vor Ort nur mehr unterschreiben. Sind hier alle Pflichtfelder (diese sind mit einem Stern markiert) ausgefüllt kann er hier auf weiter klicken.

| Die Erhebung der Da         | aten erfolgt aufgri | und gesetzlicher Vorschriften der nationalen Meldebehörde |                                    |
|-----------------------------|---------------------|-----------------------------------------------------------|------------------------------------|
| Anrede*<br>Herrn            | •                   | Vorname"<br>Max                                           | Nachname*<br>Mustermann            |
| Geburtsdatum*<br>10.10.1970 |                     | Lans*<br>Österreich 👻                                     | Staatsangenöngket*<br>Österreich + |
| Piz*<br>8020                |                     | Wehnort*<br>Graz                                          | Straße*<br>Hauptstraße 1           |
| Ausweis-Typ                 | •                   | Ausweis Nr.                                               | Ausstellungsbehörde und Datum      |
|                             |                     | weiter                                                    | 0.4<br>Datenschutzerklärun         |
|                             |                     | zurück                                                    |                                    |
| Begleit                     | persone             | n und Kinder                                              |                                    |
|                             | an hinzufiana       |                                                           |                                    |
| I Dealaiteans               |                     |                                                           |                                    |

Im nächsten Schritt kann er die Begleitpersonen und Kinder eintragen. Sind auch hier alle Mitreisenden erfasst kann man hier wieder auf weiter klicken.

| Vann ist die voraussichtliche Ankunftszeit?            | • | E-Mail                                                                                                    |
|--------------------------------------------------------|---|----------------------------------------------------------------------------------------------------|
| lit welchem Verkehrsmittel reisen                      |   | MobileIon<br>+43<br>—                                                                                                    |
| h habe über Hotel Sonnblick erfahren über              | * | Kommentare und Wünsche:                                                                                                    |
| Vas ist das Hauptmotiv Ihres Aufenthalts?              | • |                                                                                                    |
| Velche Aktivitäten planen Sie während des Aufenthalts? | • | Ich möchte zukünftig Informationen erhalten. Diese Zustimmung kann ich jederzeit widerrufen.<br>Information zum Datenschutz |

Hier kann der Gast weiter Daten eingeben um sein Profil zu ergänzen und diese sind keine Pflichtfelder und die Felder sind freiwillig. Hier wird auch nochmal die Datenschutzerklärung angezeigt.

Zum Abschluss der Voranmeldung muss der Gast hier Zusammenfassung anzeigen klicken.

|                                                                  | www.hotelcity.at                                               |
|------------------------------------------------------------------|----------------------------------------------------------------|
| Mair                                                             |                                                                |
| Anreise                                                          | Abreise                                                        |
| 27.07.2018                                                       | 31.07.2018                                                     |
| Meine Daten                                                      |                                                                |
| Name: Herrn Max Mustermann<br>E-Mail: peter.prohaska@feratel.com | Wohnsitz: Hauptstraße 1, Graz 8020<br>Geburtsdatum: 10.10.1970 |
| Land: Österreich                                                 | Staatsangehörigkeit: Österreich<br>Bearbeiten                  |
|                                                                  |                                                                |

Hier werden nochmal alle Daten zusammengefasst angezeigt und dies kann der Gast an den Gastgeber senden.

Fr. 27.07.2018 13:45 PRO WC4 Testgemeinde <mail.feratel.tv@feratel.tv> Pre-CheckIn Bestätigung

#### Sehr geehrter Herr Mustermann!

Vielen Dank, dass Sie den Pre-Checkln schon erledigt haben. Hier finden Sie eine Zusammenfassung der von Ihnen hinterlegten Anmeldedaten:

Hotel Sonnblick 8624 Au, Hauptstrasse 77

Anreise: 27.07.2018 Abreise: 31.07.2018

Ihre persönlichen Daten: Herrn Max Mustermann Hauptstraße 1 8020 Graz peter.prohaska@feratel.com

Wir wünschen Ihnen eine angenehme Anreise!

Mit freundlichen Grüßen!

Hotel Sonnblick

Nach dem Versand der Daten bekommt der Gast eine automatische Bestätigungsmail von Feratel.

| e-CheckIn Hotel    | Sonnblick - 2 • |                      |                     |            |             | <ul> <li>Seiteninformatio</li> </ul> | n einblenden   🤋 Hi |
|--------------------|-----------------|----------------------|---------------------|------------|-------------|--------------------------------------|---------------------|
| > Filter Datum von | Datum bis       | Anreise Abreise Erfa | isungsdatum         |            |             |                                      | Q @info             |
| Erfassungsdatum    | ¢ Anreise       | © Geplante Abreise   | \$ Gast (Anz.)      | ¢ Land     | © Stadt/Ort | ¢ Straße                             |                     |
| , 27.07.2018       | Fr. 27.07.2018  | Di, 31.07.2018       | Mustermann, Max (1) | Österreich | Graz        | Hauptstraße 1                        | =-                  |

5 Einträge pro Seite, 1 gesamt

Der Gastgeber sieht unter Pre-Checkin die jeweiligen Gäste die diesen durchgeführt haben und hier können Sie auf den gewünschten Gast gehen und die weiter bearbeiten.

#### **TRAUNSEE-ALMTAL**

#### salzkammergut

| e-cneck   | KIII Hotel Sofilblick - 2                                       |                                    |                                                         | g selection instantine indendent i Pr |
|-----------|-----------------------------------------------------------------|------------------------------------|---------------------------------------------------------|---------------------------------------|
| iste Li   | ink Konfiguration                                               |                                    |                                                         |                                       |
|           | Details für Pre-CheckIn für 2                                   |                                    |                                                         | ×                                     |
| > Filter  |                                                                 |                                    |                                                         | © inf                                 |
|           | Voraussichtliche Ankunftszeit:                                  |                                    |                                                         |                                       |
| Erfassur  | Fr, 27.07.2018   12:00 - 13:00                                  |                                    |                                                         |                                       |
| , 27.07.2 |                                                                 |                                    |                                                         | =                                     |
| 5         | ✓ Herrn Mustermann, Max                                         | Alter 47 / Pflichtig               |                                                         |                                       |
|           | Anreise 27.07.2018                                              | Abreise 31.07.2018                 |                                                         |                                       |
|           | Hauptstraße 1                                                   | E-Mail: peter.prohaska@feratel.com | Anreise mit: Auto                                       |                                       |
|           | 8020 Graz Österreich                                            |                                    | Empfehlungsart: Prospekt<br>Reisemotiv: Urlaub / Ferien |                                       |
|           |                                                                 |                                    | Gast-Interessen: Gastronomie, Erholung                  |                                       |
|           | Erstellt: 27.07.2018 13:44<br>Letzte Änderung: 27.07.2018 13:44 | *GPORTAL*                          |                                                         |                                       |
|           |                                                                 |                                    |                                                         |                                       |

Bitte kontrollieren Sie diese Daten kurz, ob diese logisch sind und Sie können dies dann als Voranmeldung übernehmen oder löschen.

Wie Sie hier aus einer Voranmeldung eine richtige Meldung wird Ihnen unter Gästemeldung erklärt.

### 18. Kontakt

### Technische Probleme - Support

Bitte hier einfach uns unter <u>edv@traunsee-almtal.at</u> kontaktieren mit Betreff: NAME BETRIEB – Problem (Beispiel: Hotel Mustermann – Kalendereinstellungen)

#### Unsere eCoaches

#### Julia Hofstätter

Gästezentrum Traunsee-Almtal Toscanapark 1 4810 Gmunden Tel: +43 7612 74451 – 17 E-Mail: edv@traunsee-almtal.at

#### Daniela Kratky

Gästezentrum Traunsee-Almtal Toscanapark 1 4810 Gmunden Tel: +43 7612 74451 – 14 E-Mail: <u>edv@traunsee-almtal.at</u>